# EFFECTUER UNE RECHERCHE DOCUMENTAIRE

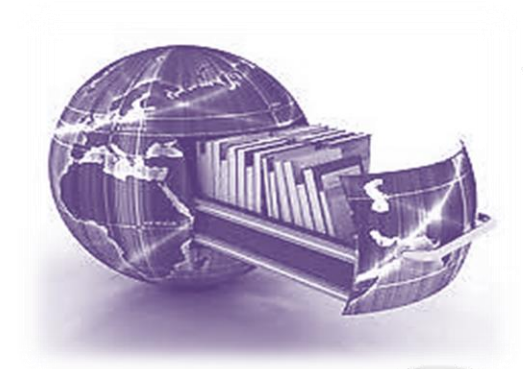

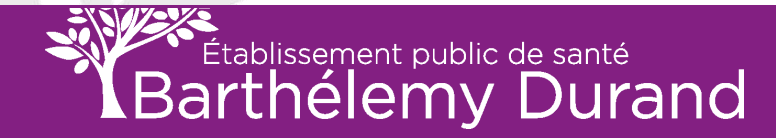

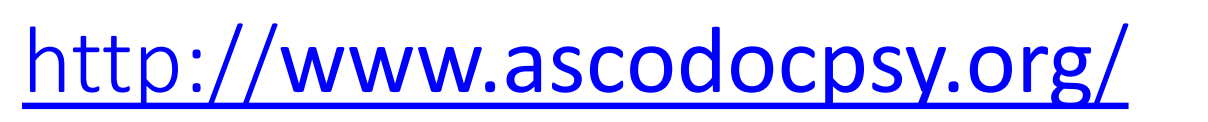

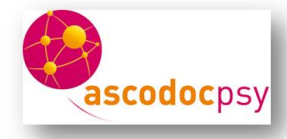

Dans cette base de données, vous trouverez des références<sup>\*</sup> pour vos travaux de groupes et/ou individuels, le mémoire mais également pour les projets de service ou les travaux de recherches :

- Listez les références et donner les ensuite aux agents du Centre de Documentation, afin qu'ils vous procurent les documents souhaités.
- Pensez à <u>ne pas demander</u> ces documents pour le jour même, <u>prenez de l'avance !</u>
- Pour les livres, seuls ceux avec la mention « ASCO 3 » appartiennent au Centre de Documentation de l'EPS Barthélémy Durand.
- Vous pouvez demander aux documentalistes des livres localisés dans d'autres bibliothèques (par exemple « ASCO 6 » si vraiment vous souhaitez les consulter).
- Pour les articles, vous pouvez tous les demander (sachant que pour certains, un délai d'une semaine sera nécessaire pour obtenir les copies des articles).

Prévoir un délai d'une à deux semaine pour obtenir les ouvrages

Le nombre de prêts sera limité et le délai d'emprunt sera fixé par la bibliothèque prêteuse.

Le travail de recherche doit être fait par vous-même, les agents du Centre de Documentation sont là pour vous aider, et vous apporter des compléments.

<u>Références</u> : Titre de la revue ou de l'ouvrage Titre de l'article Auteur N° d'ISBN pour les ouvrages Année N° de la revue N° du volume de la revue

Nombre de pages pour les articles

Centre de Documentation - mardi 14 septembre 2021

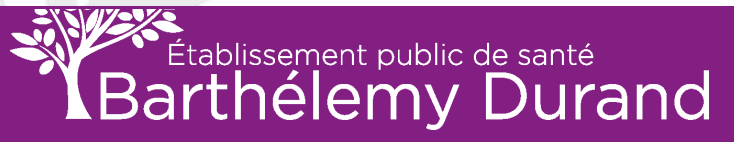

## PAGE D'ACCUEIL

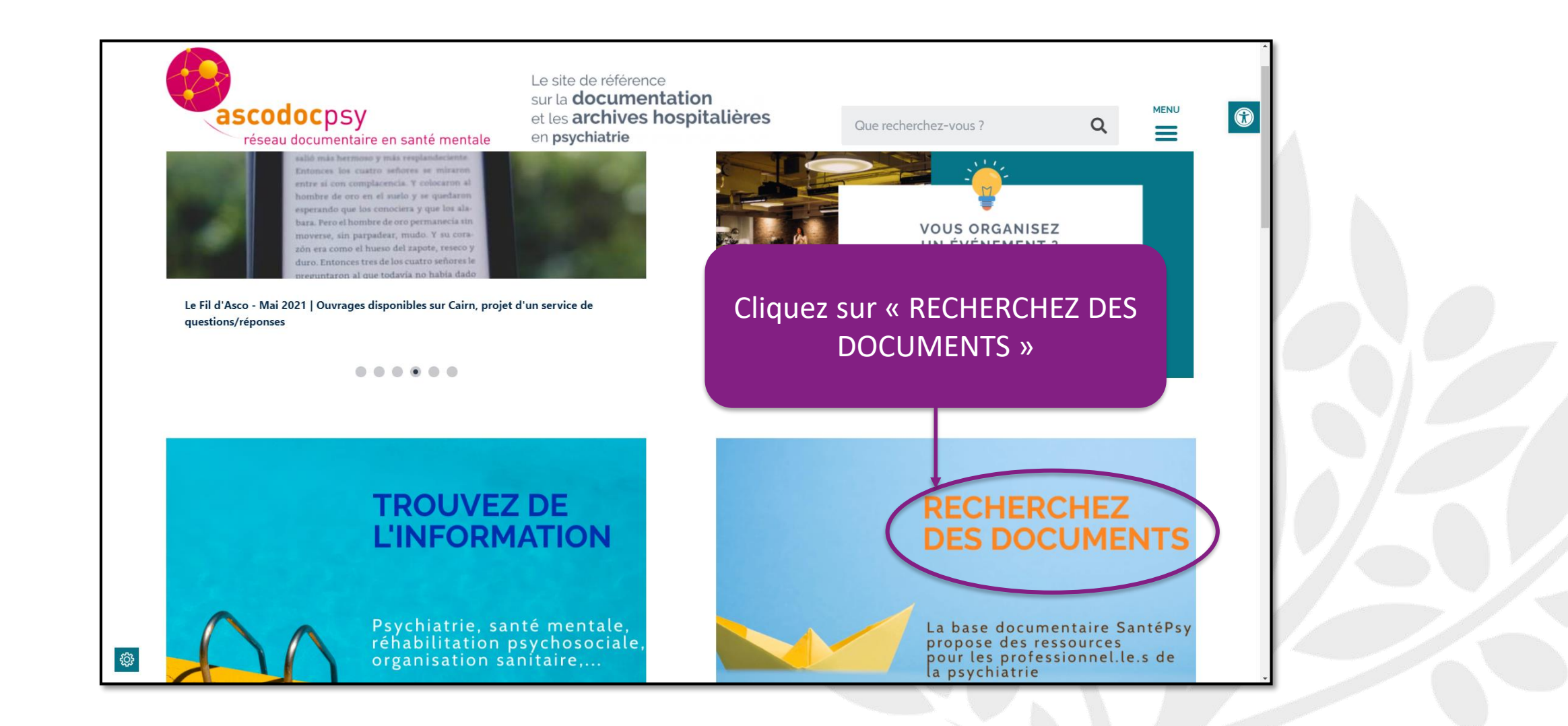

3

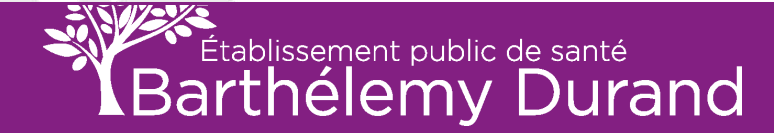

## **RECHERCHE SIMPLE**

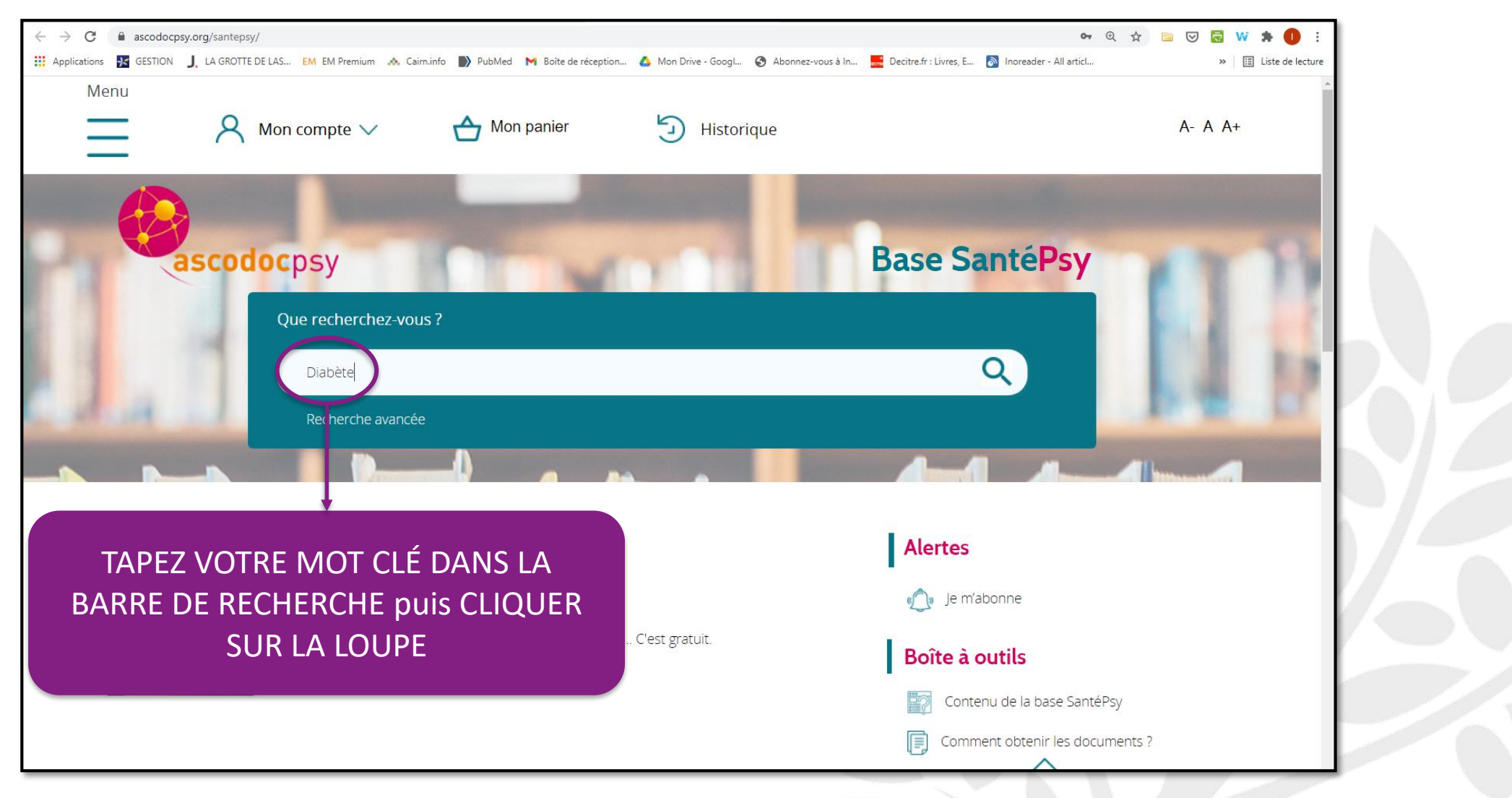

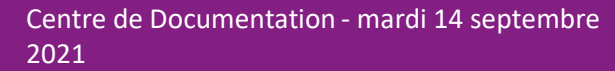

## **RECHERCHE SIMPLE suite**

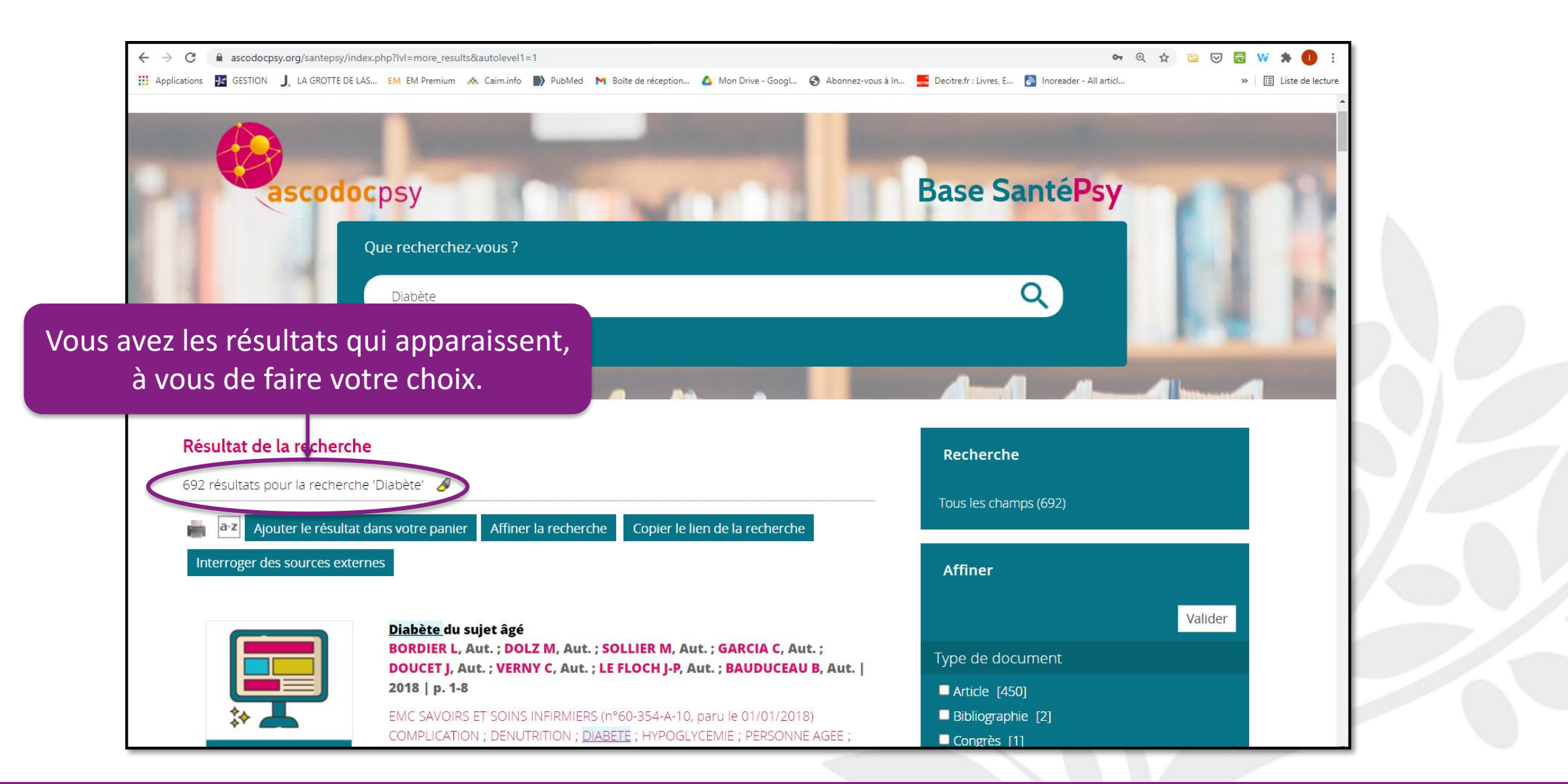

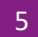

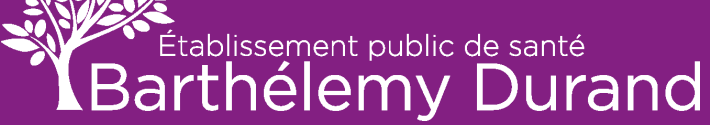

#### **RECHERCHE SIMPLE suite**

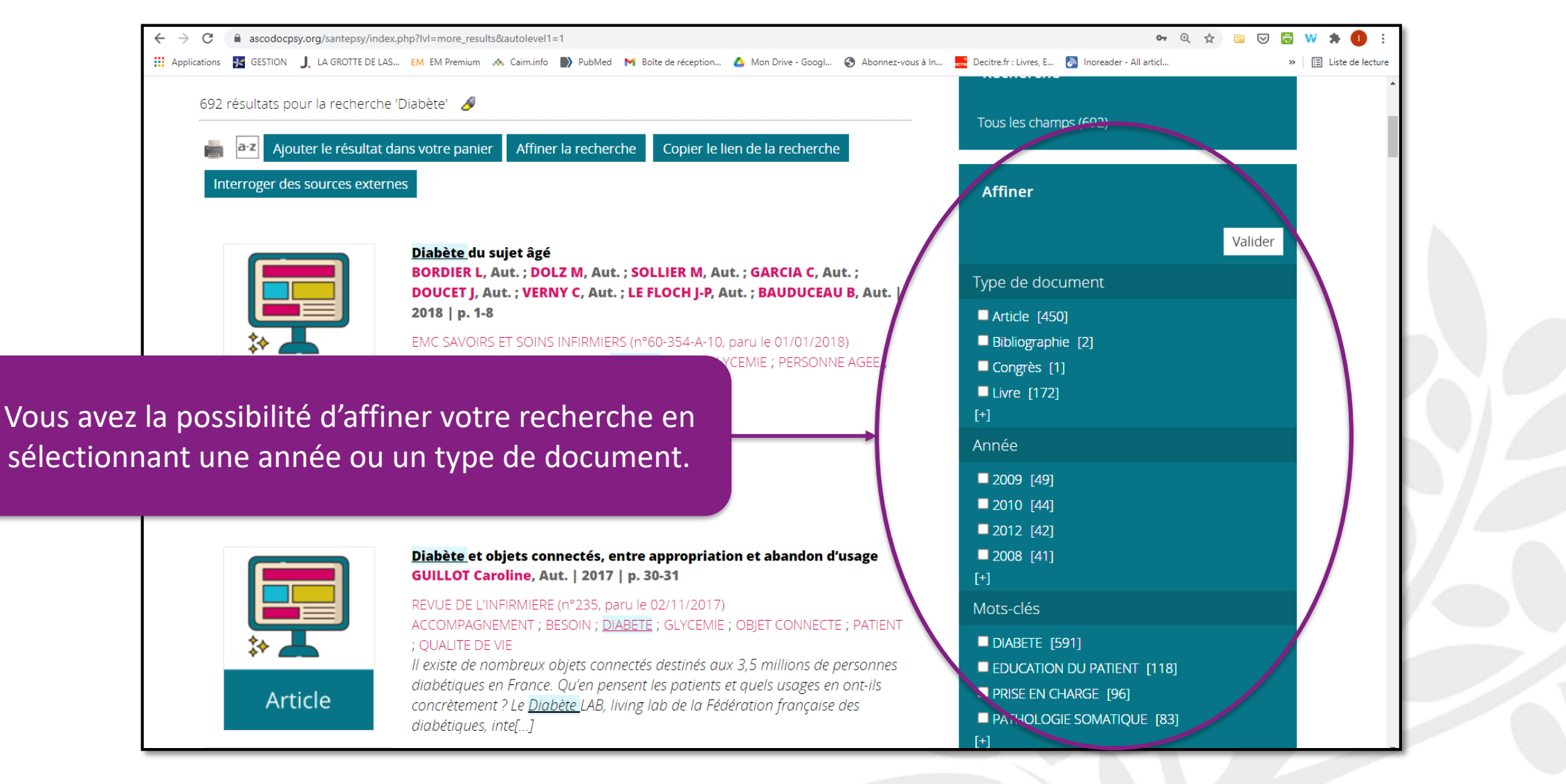

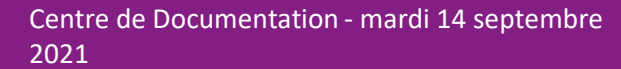

## **RECHERCHE AVANCÉE**

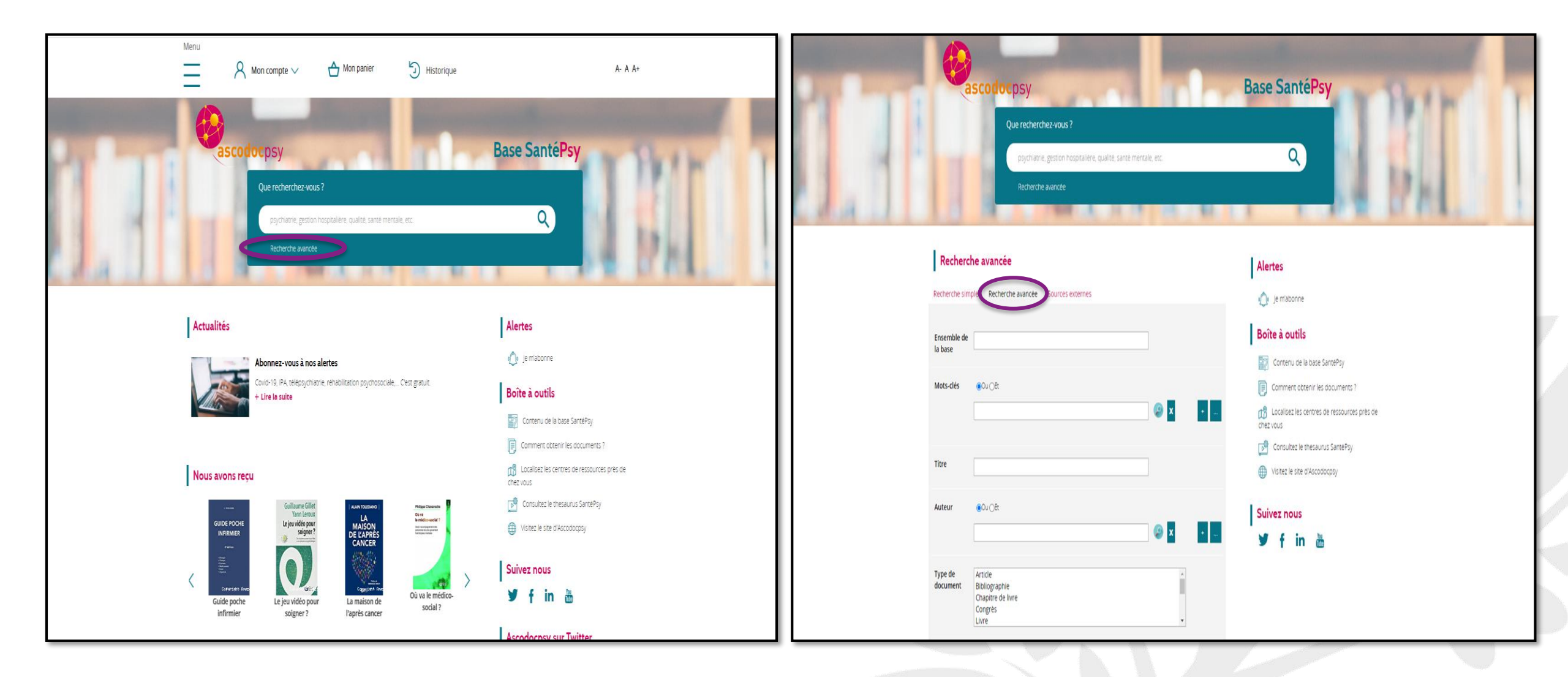

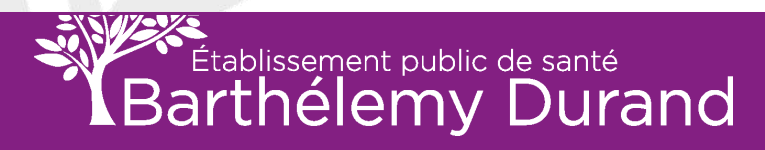

## **EFFECTUER UNE RECHERCHE AVANCÉE**

- Renseignez le/les mot(s) clé(s)
- Et/ou
- Renseignez le titre, l'auteur, ou encore le type de document...

#### Exemple de type de recherche :

« le diabète chez l'enfant. Obtenir les documents publiés à partir de 2018 ».

Mots-clés : « diabète » et « enfant »

**Date de publication** : >= 2018

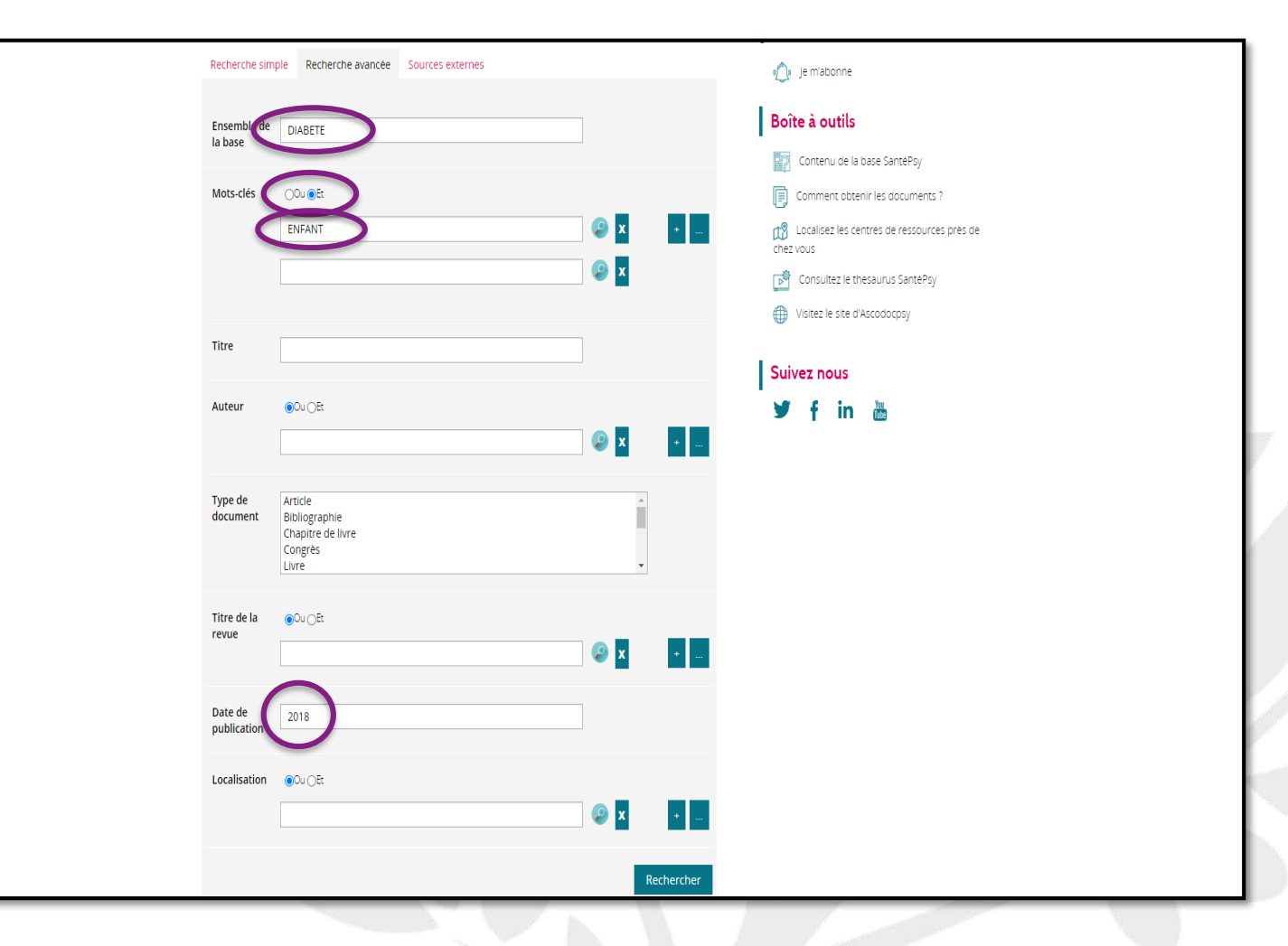

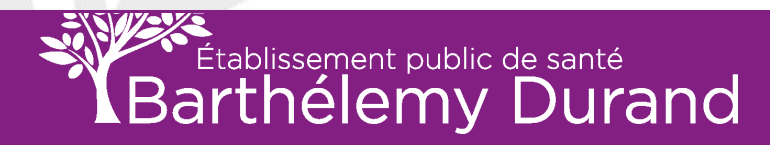

#### Résultat de recherche

Liste des documents que vous pourrez demander aux documentalistes.

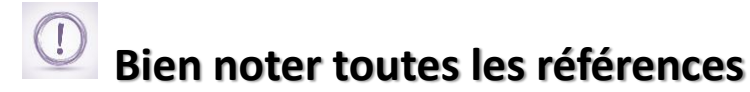

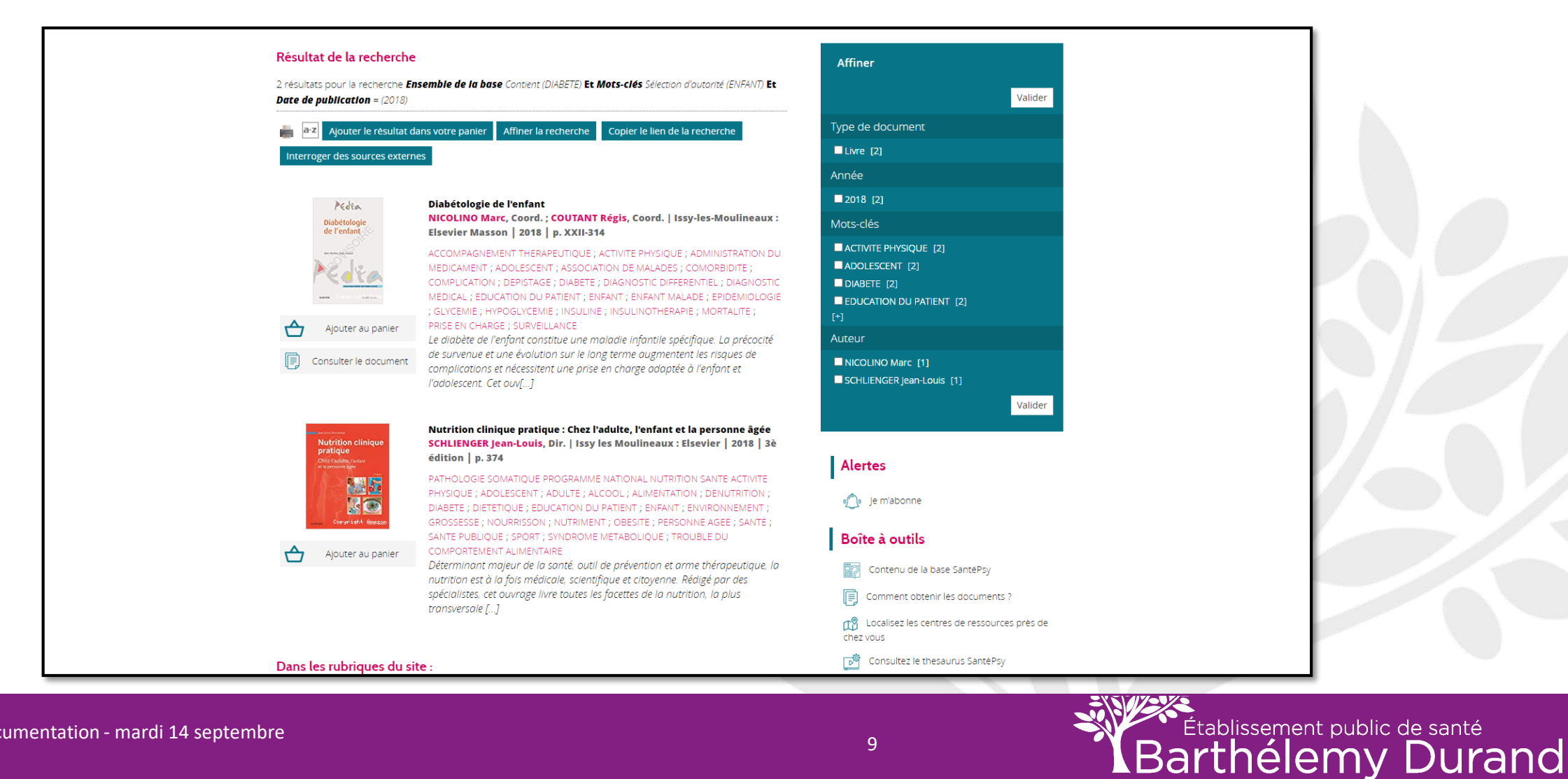

9

## Voir la localisation d'un ouvrage

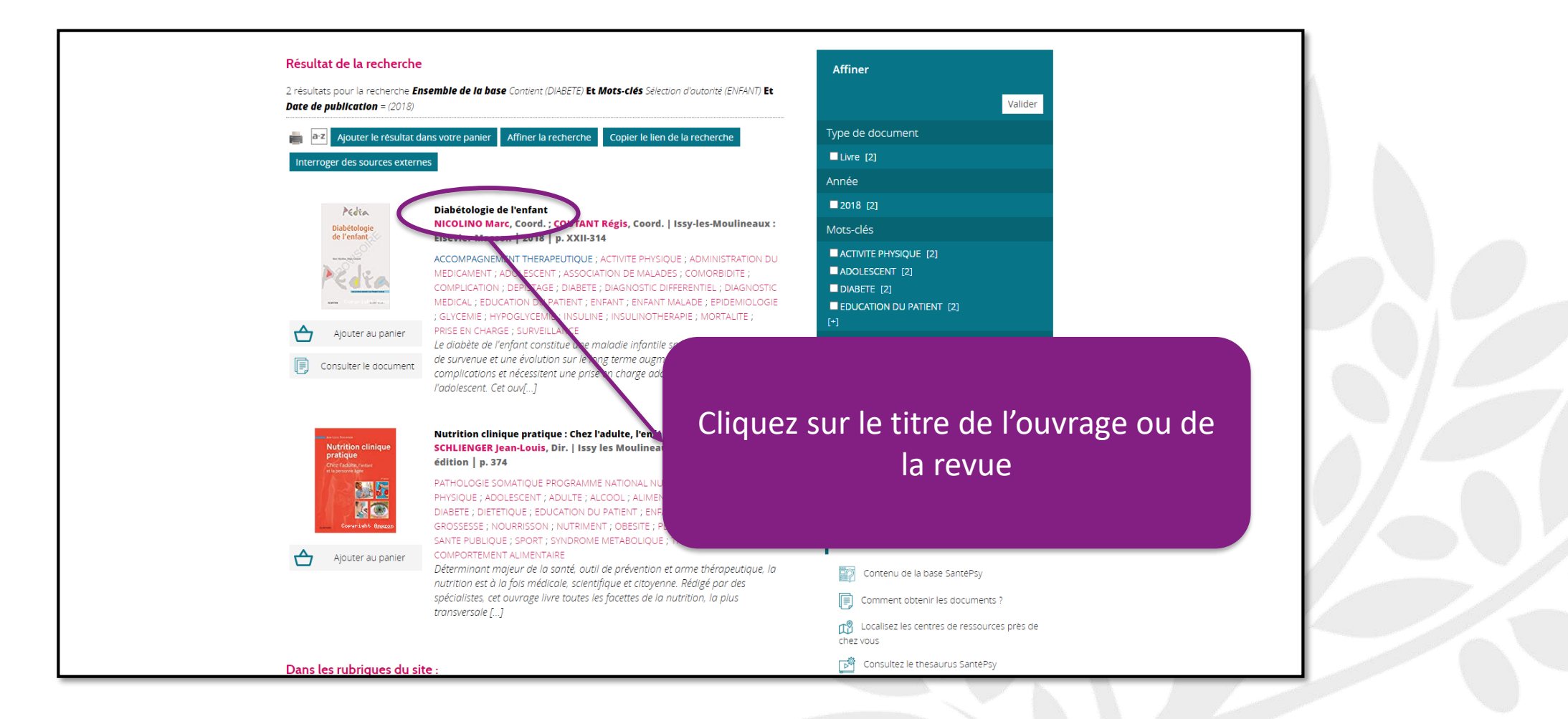

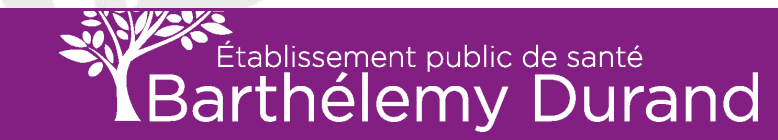

## Localisation de l'ouvrage

- Ouvrage localisé chez ASCO 047 : Nous pouvons vous obtenir l'ouvrage <u>sous 7 jours</u>.
- Ouvrage localisé chez ASCO 3 : Cet ouvrage se trouve au centre de documentation de l'EPS Barthélemy Durand.

#### Si la liste de la localisation était :

| SUPPORT | LOCALISATION                               | COTE       |
|---------|--------------------------------------------|------------|
| Livre   | asco007 – Centre hospitalier Alpes Isère   | Disponible |
| Livre   | asco026 – Centre psychothérapique de Nancy | Disponible |
| Livre   | asco103 – GPS Perray-Vaucluse              | Disponible |

Nous pouvons, comme le premier exemple, vous l'obtenir sous 7 jours grâce au prêt entre bibliothèques (P. E. B).

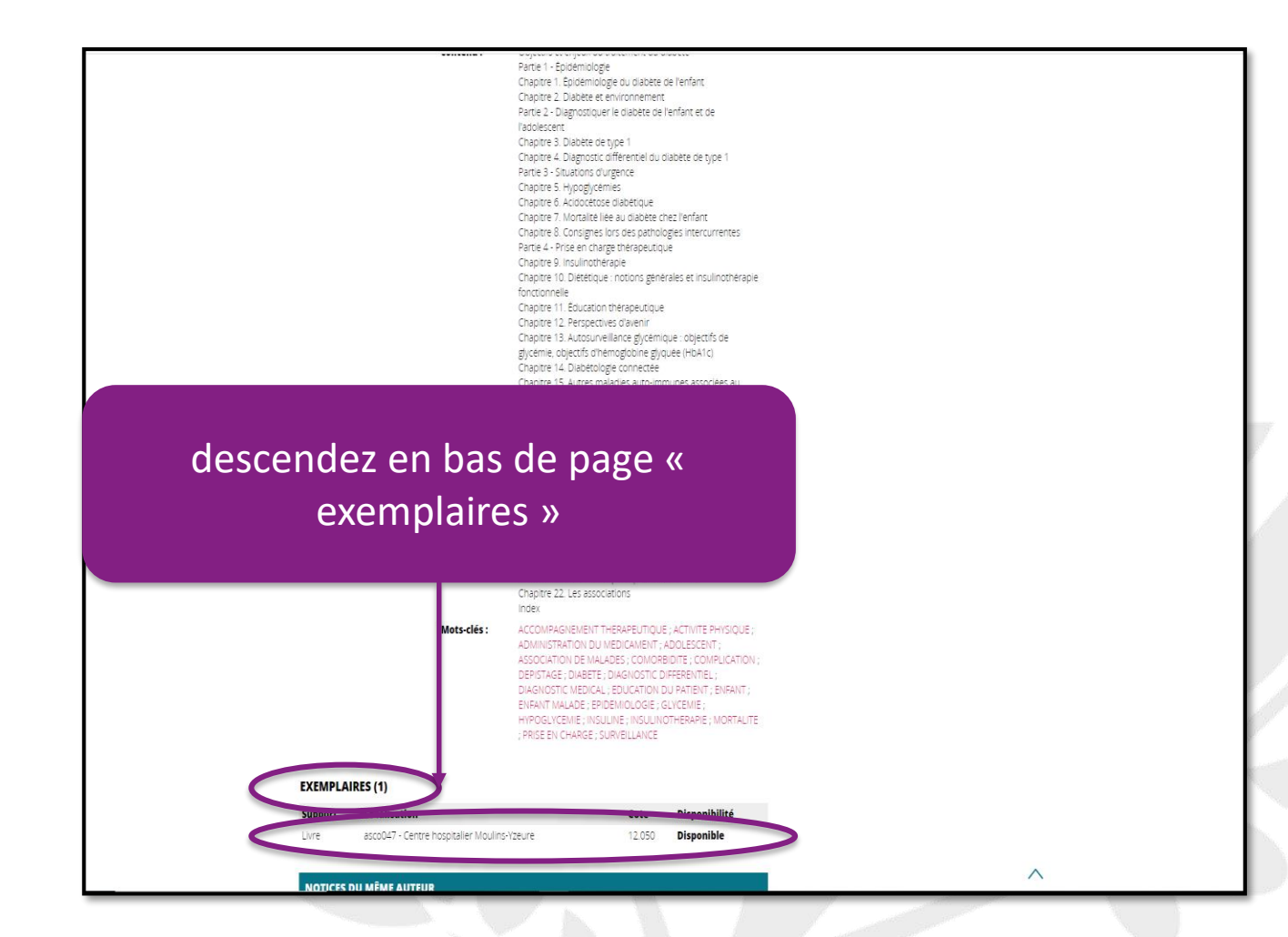

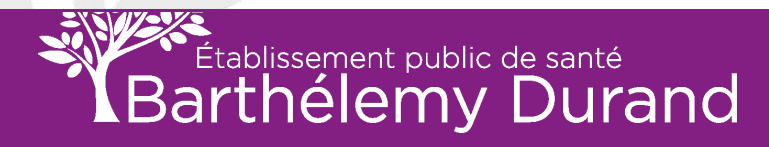

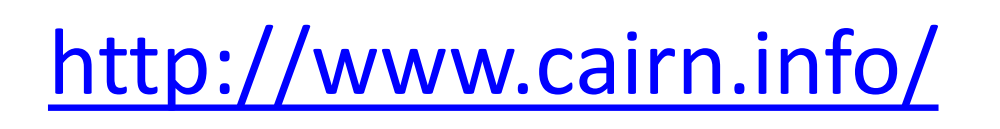

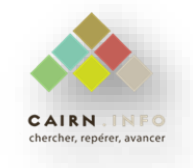

Dans cette base de données, vous trouverez des références \* pour vos travaux de groupes et/ou individuels, le mémoire mais également pour les projets de service ou les travaux de recherches.

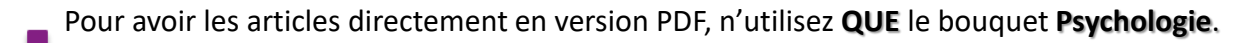

Pour que l'accès aux articles PDF soit valide, le faire uniquement depuis un poste connecté à l'établissement ou via le réseau WIFI de l'EPS Barthélemy Durand.

Pour les articles qui ne sont pas dans le bouquet Psychologie, listez les références et donnez les ensuite aux agents du Centre de Documentation.

\* <u>Références</u>:

Titre de la revue Titre de l'article Année N° de la revue Nombre de pages pour les articles

ATTENTION : Pour obtenir l'article en PDF, il faut passer par Google Crome ou Mozilla Firefox si la manipulation sur Internet Explorer ne fonctionne pas.

Vous pouvez faire un copier/coller en lien.

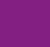

12

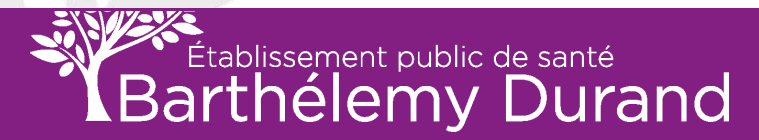

### PAGE D'ACCUEIL

| ~               | CAIRN.INFO Vos mots-clés                                                                                           |                                                                                                    |                                                                                                    | Q 🛞 💪 CONNEXION~                            |                                                         | <b>≣</b> `` |  |
|-----------------|----------------------------------------------------------------------------------------------------|----------------------------------------------------------------------------------------------------|----------------------------------------------------------------------------------------------------|---------------------------------------------|---------------------------------------------------------|-------------|--|
|                 | Revues                                                                                                    | OUVRAGES                                                                                                    | Que sais-je?/Repères                                                                                                    | Macazines                                   | MON CAIRN.INFO                                          |             |  |
|                 |                                                                                                    |                                                                                                    | 497 REVUES Voir La LIST                                                                                                    | ΓE                                          |                                                         |             |  |
|                 | Arts                                                                                                    | Géographie                                                                                                    | Intérêt général                                                                                                    | PSYCHOLOGIE                                 | SCIENCES POLITIQUES                                     |             |  |
|                 | DROIT                                                                                                    | HISTOIRE                                                                                                    | LETTRES ET LINGUISTIQUE                                                                                                    | Santé publique                              | Sociologie et société                                   |             |  |
|                 | Economie, Gestion                                                                                                  | INFO, COMMUNICATION                                                                                                    | PHILOSOPHIE                                                                                                    | Sciences de l'éducation                     | Sport et société                                        |             |  |
|                 |                                                                                                    |                                                                                                    |                                                                                                    | 00110                                       |                                                         |             |  |
|                 | pou                                                                                                    | Revue française<br>de gestion                                                                                                    | <b>TECHNOLOGIE</b><br>TENER<br>TENER<br>T | 185                                         |                                                         |             |  |
|                 | Notre plateforme utilise de<br>statistiques, de performand<br>anonymes nous permetten<br>navigation optimale. Vous | es cookies à des fins de<br>ces et de sécurité. Ces données<br>It de vous offrir une expérience de<br>pouvez toutefoi <u>s désactive</u> r les | тольно Алексания на селото на селото на селото на селото на селото на селото на селото на селото на селото на с<br>На селото на селото на<br>Поста селото на селото на селото на селото на селото на селото на селото на селото на селото на селото на селото                                                                                                    |                                             | and Finance                                             |             |  |
| r « accepter et | cookies dans les paramètre<br>En savoir plus                                                                       | Accepter et continuer                                                                                                    | Mutations de la<br>télévision<br>2019/1 N° 10                                                                                                    | Poérique<br>Gérard Genette<br>2019/I nº 185 | IOURNAL OF<br>INNOVATION<br>ECONOMICS<br>Innovation and |             |  |

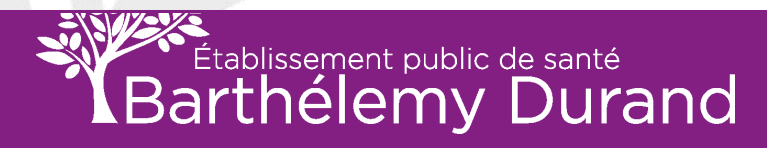

## POUR AVOIR ACCÈS AU BOUQUET AUQUEL EST ABONNÉ L'ÉTABLISSEMENT

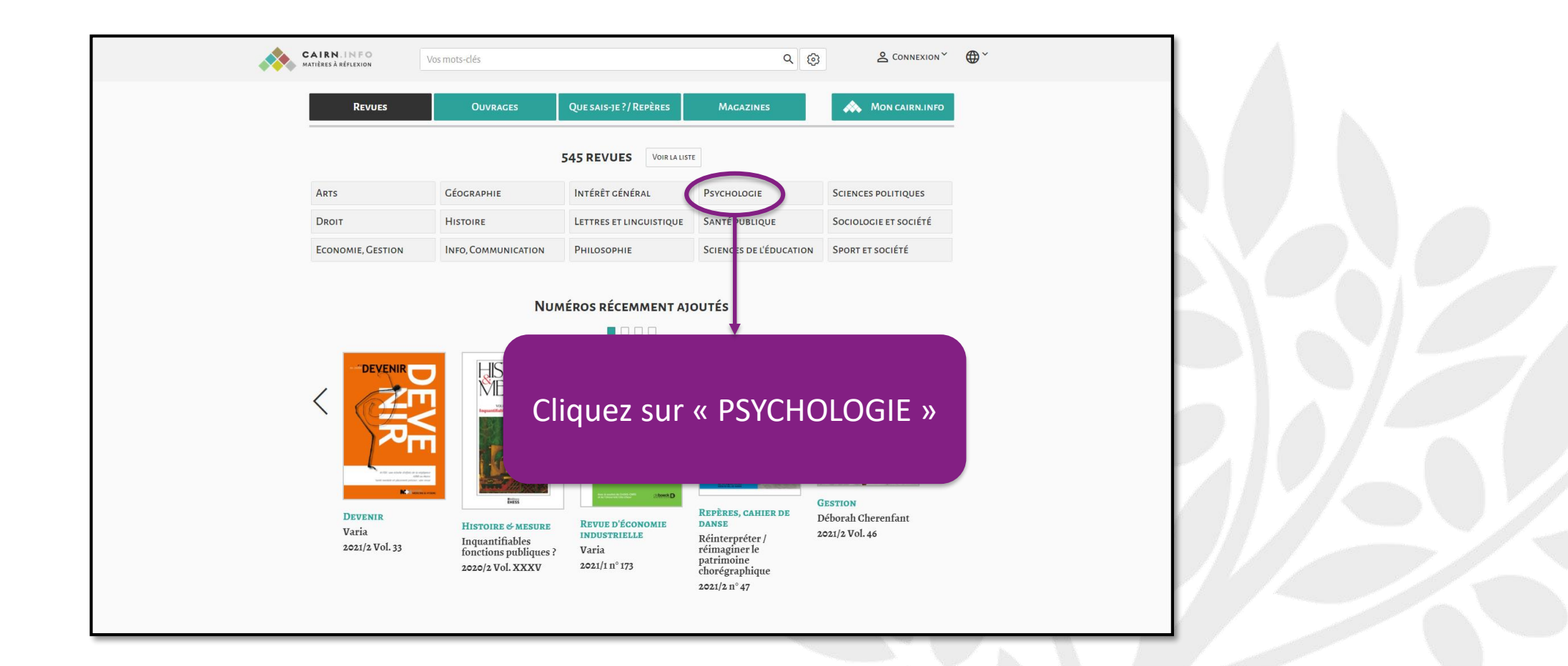

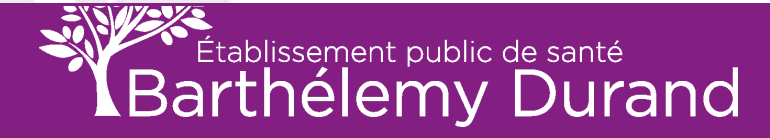

## POUR AVOIR ACCÈS AU BOUQUET AUQUEL EST ABONNÉ L'ÉTABLISSEMENT suite

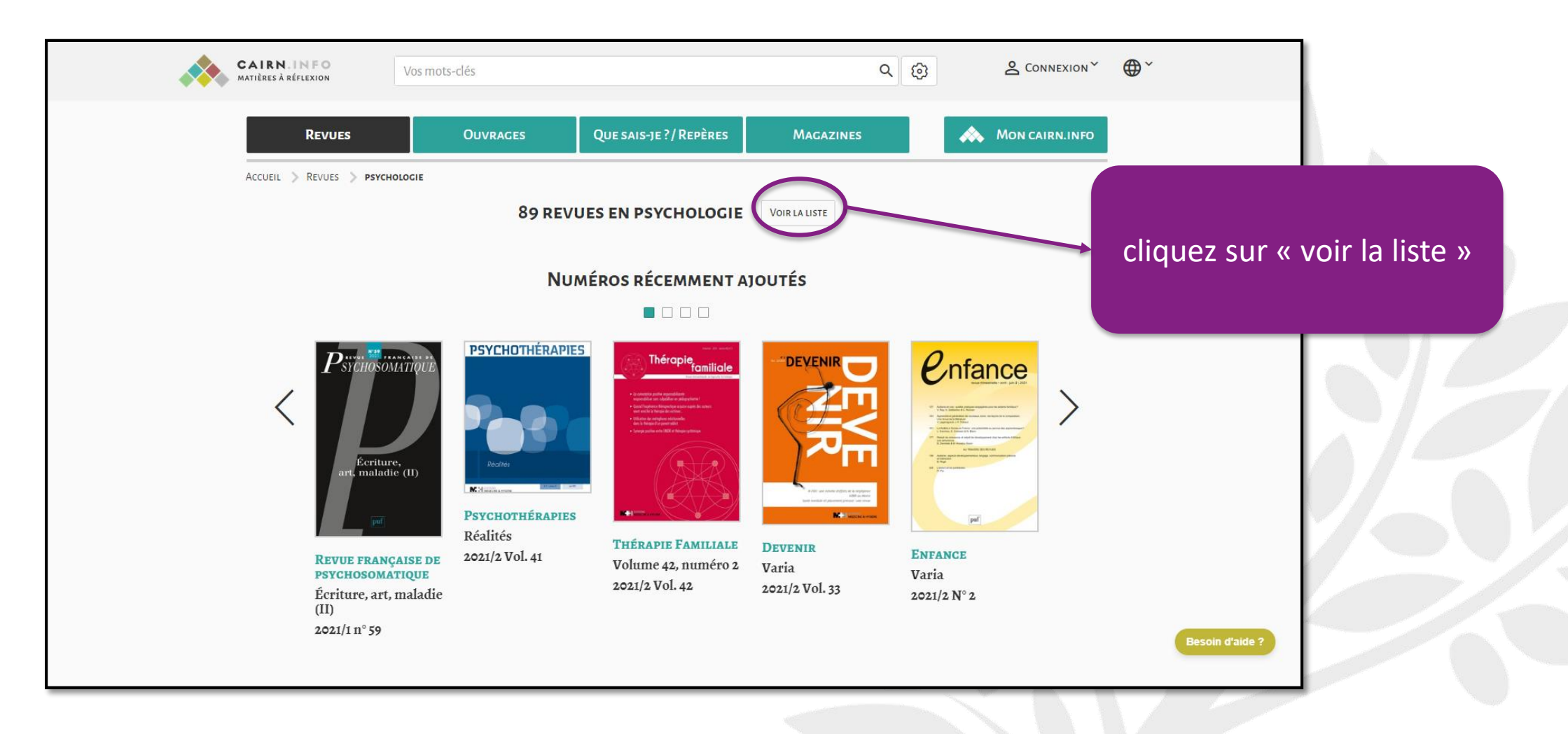

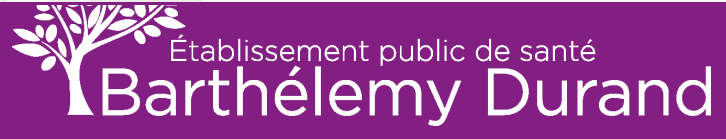

## POUR AVOIR ACCÈS AU BOUQUET AUQUEL EST ABONNÉ L'ÉTABLISSEMENT suite

|                                   | *                        | CAIRN.INFO<br>MATIÈRES À RÉFLEXION                                                | Vos mots-clés |                                                        | ٩ 🕲                          | <u>ک</u> Connexion          | €               |  |
|-----------------------------------|--------------------------|-----------------------------------------------------------------------------------|---------------|--------------------------------------------------------|------------------------------|-----------------------------|-----------------|--|
|                                   |                          | Revues                                                                            | Ouvrages      | Que sais-je ?/Repères                                  | Magazines                    | Mon cairn.info              |                 |  |
|                                   |                          | ACCUEIL > REVUES > LISTE                                                          | E DES REVUES  |                                                        |                              |                             |                 |  |
|                                   |                          | CHERCHER DANS                                                                     |               | 89 REVUES                                              | TRI PAR : TI                 | TRE   DATE DE MISE EN LIGNE |                 |  |
|                                   |                          | • Тоит                                                                            |               |                                                        |                              |                             |                 |  |
|                                   |                          | O TEXTE INTÉGRAL ACCE                                                             | SSIBLE        | ACTUALITÉS EN ANALY                                    | SE TRANSACTIONNELLE          |                             |                 |  |
|                                   |                          |                                                                                   |               | 4 n <sup>os</sup> par an<br>Editeur : Institut françai | s d'analyse transactionnelle |                             |                 |  |
| La liste des<br>A vous de trouver | 89 revues<br>celle que v | apparaît.<br>vous recher                                                          | chez.         | Sur Cairn.info : Année 20                              | 508 a 2021                   |                             |                 |  |
| (Elles sont classée               | es par ordro             | e alphabétio                                                                      | que.)         | ADOLESCENCE<br>2 n <sup>os</sup> /an                   |                              |                             |                 |  |
|                                   |                          | <ul> <li>De Boeck Supérii</li> <li>L'Esprit du temps</li> <li>IN Press</li> </ul> | EUR           | Editeur : Éditions GREU<br>Sur Cairn.info : Année 20   | pp<br>004 à 2021             |                             |                 |  |
|                                   |                          |                                                                                   | + TOUT VOIR   | Analyse Freudienne                                     | Presse                       |                             |                 |  |
|                                   |                          | ✓ DISCIPLINE                                                                      |               | <b>2</b> n <sup>os</sup> / an<br>Editeur : Érès        |                              |                             |                 |  |
|                                   |                          | ARTS                                                                              |               | Sur Cairn.info : Année 20                              | 001 à 2020                   |                             | Besoin d'aide ? |  |
|                                   |                          | DROIT                                                                             |               | U.V. Cres                                              |                              |                             |                 |  |

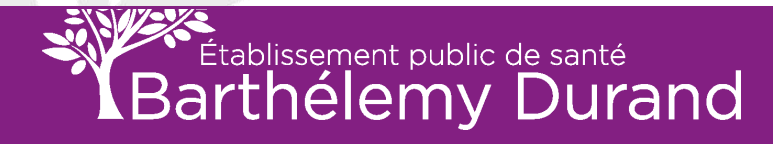

## **RECHERCHE PAR MOT CLÉ**

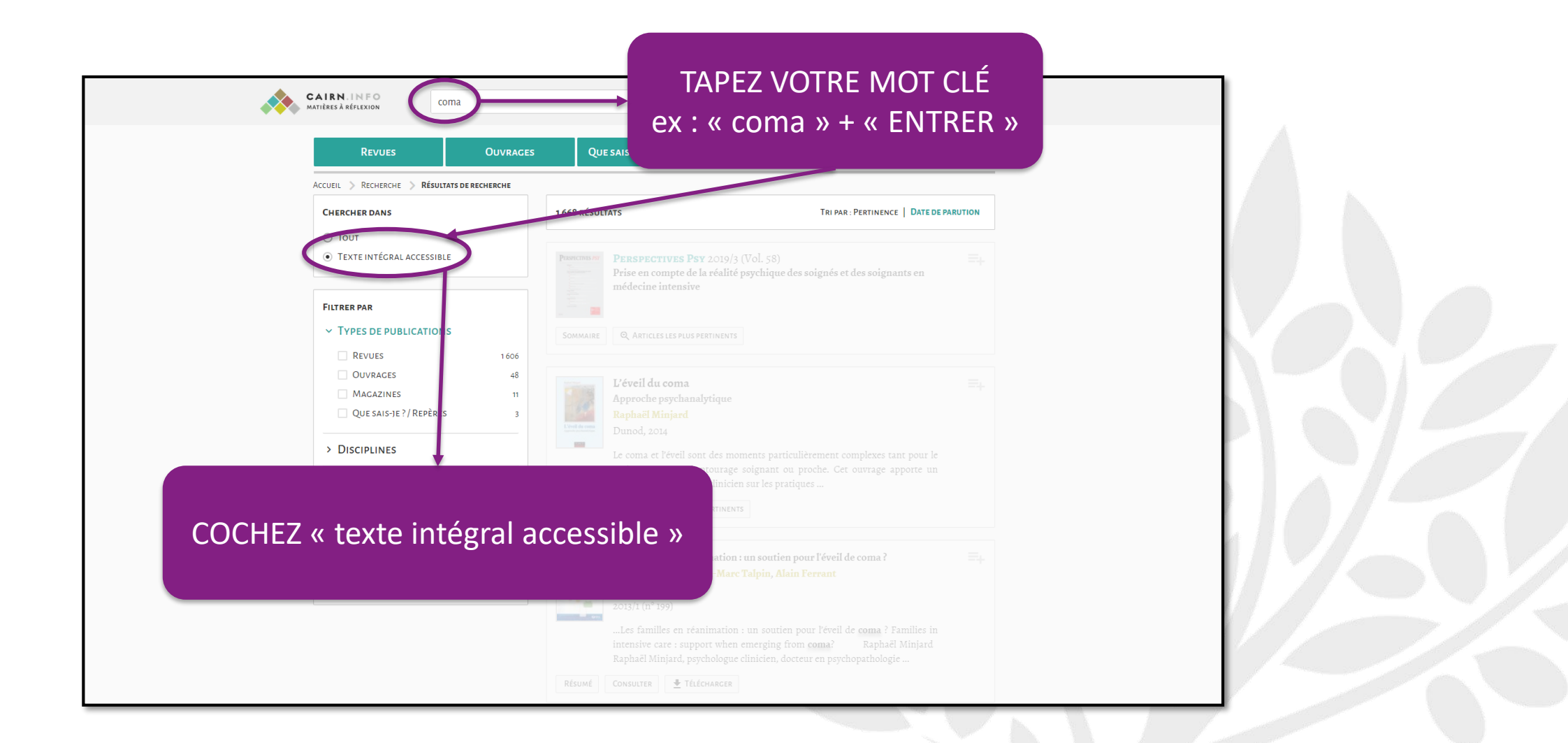

2021

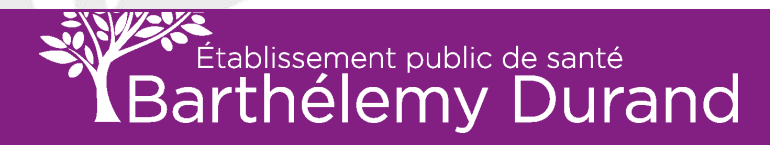

| CAIRN.INFO<br>MATIÈRES à RÉFLEXION COMA                                                                                                    |                                                                                                    | ⊕×                                                                               |
|----------------------------------------------------------------------------------------------------|----------------------------------------------------------------------------------------------------|----------------------------------------------------------------------------------|
| Revues Ouvraces                                                                                                    | Que sais-je ? / Repères Magazines 🔊 🔥 Mon cairn.info                                                                                                    |                                                                                  |
| Accueil > Recherche > Résultats de recherche                                                                                                    |                                                                                                    |                                                                                  |
| CHERCHER DANS                                                                                                    | 1668 RÉSULTATS TRI PAR : PERTINENCE   DATE DE PARUTION                                                                                                    |                                                                                  |
| <ul> <li>○ Tout</li> <li>● Texte intégral accessible</li> </ul>                                                                                    | Plantame of<br>médecine intensive         PERSPECTIVES PSY 2019/3 (Vol. 58)                                                                                                    |                                                                                  |
| FILTRER PAR                                                                                                    |                                                                                                    |                                                                                  |
| ✓ TYPES DE PUBLICATIONS                                                                                                    | Sommaire Q Articles les plus pertinents                                                                                                    |                                                                                  |
| REVUES       1606         OUVRAGES       48         MAGAZINES       11         QUE SAIS-JE?/REPÈRES       3         > DISCIPLINES         > REVUES | L'éveil du coma<br>Approche psychanalytique<br>Raphaël Minjard<br>Dunod, 2014<br>Le coma et l'éveil sont des moments particulièrement complexes tant pour le<br>patient que pour l'entourage soignant ou proche. Cet ouvrage apporte un<br>regard de psychologue clinicien sur les pratiques                                                                                                    |                                                                                  |
| ANNÉE DE PARUTION<br>Besoin d'autres filtres ou de préciser votre requête ?<br>Pensez à la recherche avancée !                                     | SOMMAIRE       Q. CHAPITRES LES PLUS PERTINENTS         Les familles en réanimation : un soutien pour l'éveil de coma ?         Raphaël Minjard, Jean-Marc Talpin, Alain Ferrant         DANS DIALOGUE         2013/1 (n° 199)        Les familles en réanimation : un soutien pour l'éveil de coma ? Familles in intensive care : support when em aging from coma? Raphaël Minjard Raphaël Minjard neue' neuer denge finiteire, docteur en psychopathologie | Pour avoir accès aux articles en<br>version PDF : cliquez sur<br>« télécharger » |
|                                                                                                    | RÉSUMÉ CONSULTE É TÉLÉCHARGER                                                                                                    | Besoin d'aide ?                                                                  |

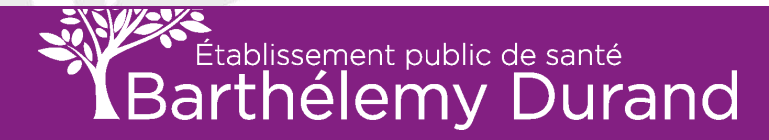

Dans certains cas, vous n'avez pas besoin de cette manipulation, cela peut ce faire tout seul une fois que vous cliquez sur « Télécharger ».

| REVUES OUVRAGES                                                                           | Que sais-je?/Repères Magazines 🚓 Mon cairn.info                                                                                                    | Revues Ouvrages                                                                                  | Que sais-je?/Repères Magazines 🗼 Mon cairn.info                                                                                                    |
|-------------------------------------------------------------------------------------------|----------------------------------------------------------------------------------------------------|--------------------------------------------------------------------------------------------------|----------------------------------------------------------------------------------------------------|
| CUEIL > RECHERCHE > RÉSULTATS DE RECHERCHE                                                |                                                                                                    | ACCUEIL > RECHERCHE > RÉSULTATS DE RECHERCHE                                                     |                                                                                                    |
| CHERCHER DANS                                                                             | 1429 RÉSULTATS TRI PAR : PERTINENCE   DATE DE PARUTION   DATE DE MISE EN UGNE                                                                                                    | CHERCHER DANS                                                                                    | 1429 RÉSULTATS TRI PAR : PERTINENCE   DATE DE PARUTION   DATE DE MISE EN LICNE                                                                                                    |
| TEXTE INTÉGRAL ACCESSIBLE                                                                 | L'éveil du coma E <sub>+</sub><br>Approche psychanalytique<br>Raphaēl Minjard                                                                                                    | TEXTE INTÉGRAL ACCESSIBLE                                                                        | L'éveil du coma<br>Approche psychanalytique<br>Raphaël Minjard                                                                                                    |
| ALTRER PAR                                                                                | Dunod, 2014 Le coma et l'éveil sont des moments particulièrement complexes tant pour le patient que pour l'entourage soignant ou proche. Cet ouvrage apporte un regard de psychologue clinicien sur les pratiques Sommane Q. CHAMITRES LES PLUS PERTINENTS | FILTRER PAR  V TYPES DE PUBLICATIONS  REVUES 1382 OUVRACES 33 MAGAZINES 11                       | Dunod, 2014<br>Le coma et l'éveil sont des moments particulièrement complexes tant pour le<br>patient que pour l'entourage soignant ou proche. Cet ouvrage apporte un<br>regard de psychologue clinicien sur les pratiques<br>SOMMAIRE Q CHAPITRES LES PLUS PERTINENTS |
| QUE SAIS-JE?/REPÈRES 3 > DISCIPLINES                                                      | Les familles Cliquez sur                                                                                                    | QUE SAIS-JE ?/ REPÈRES 3 > DISCIPLINES                                                           | Cliquez sur                                                                                                    |
| > Revues                                                                                  | Les familles                                                                                                    | > Revues                                                                                         | « Ouvrir » r léveil de coma ? Families in                                                                                                    |
| > Année de parution                                                                       | intensive care : support when emerging from somar Raphaet Minjard<br>Raphaët Minjard, psychologue cliniclen, docteur en psychopathologie                                                                                                    | > Année de parution                                                                              | coma? Raphaël Minjard<br>r en psychopathologie                                                                                                    |
| Besoin d'autres filtres ou de préciser votre requéte ?<br>Pensez à la recherche avancée ( | RÉSUMÉ CONSULTER 🛓 TÉLÉCHARCER                                                                                                    | Besoin d'autres filtres ou de préciser votre requête ?<br>Pensez à la <b>recherche avancée</b> ! | Résumé Co                                                                                                    |

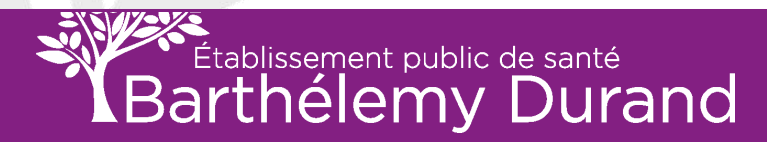

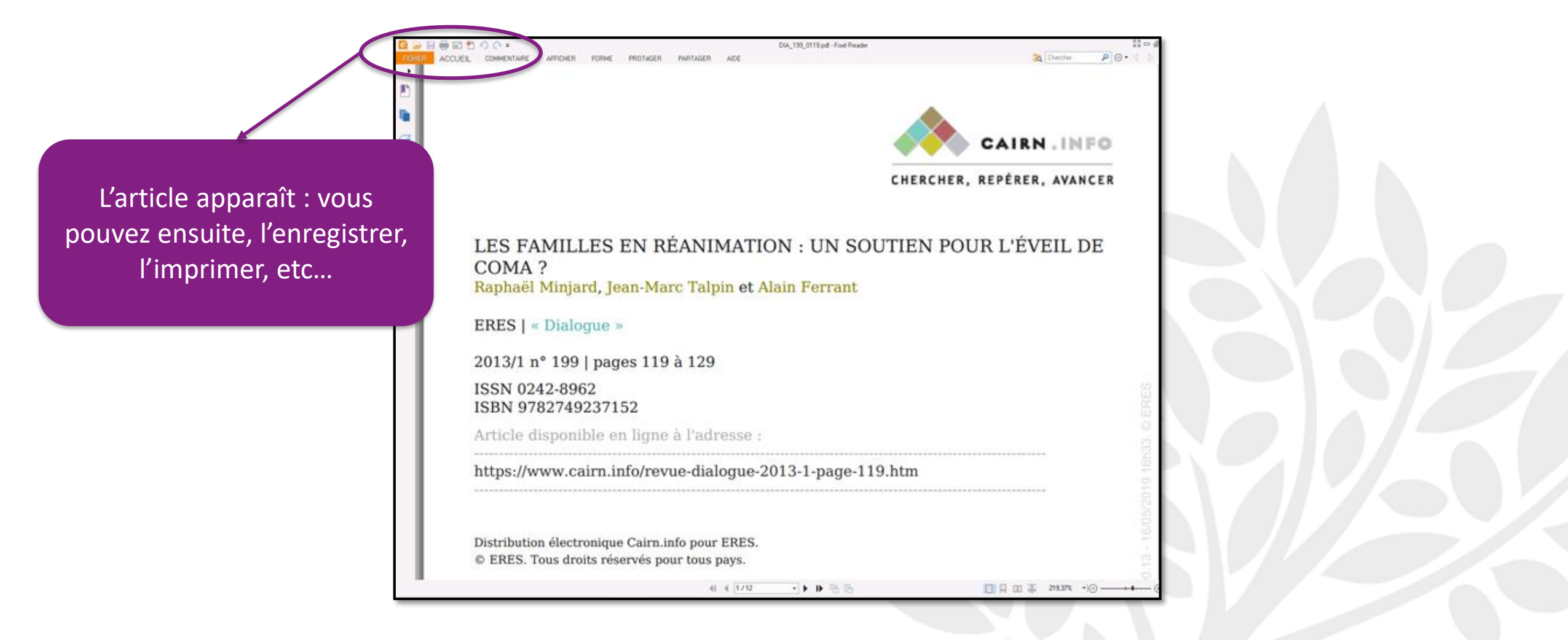

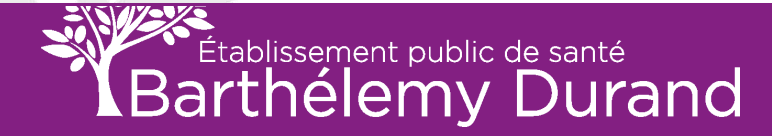

### **RECHERCHE PAR TITRE DE REVUE**

| Revues            | OUVRAGES                                                                                                    | QUE SAIS-JE?/REPÊRES                     | MAGAZINES               | MON CAIRN.INFO               |  |
|-------------------|----------------------------------------------------------------------------------------------------|------------------------------------------|-------------------------|------------------------------|--|
|                   |                                                                                                    | 497 REVUES VOIR LA LIS                   | те                      |                              |  |
| Arts              | Géographie                                                                                                    | INTÉRÊT GÉNÉRAL                          | Psychologie             | SCIENCES POLITIQUES          |  |
| DROIT             | HISTOIRE                                                                                                    | LETTRES ET LINCUISTIQUE                  | SANTE PUBLIQUE          | <b>Sociologie et société</b> |  |
| ECONOMIE, GESTION | INFO, COMMUNICATION                                                                                                    | PHILOSOPHIE                              | Sciences de l'Éducation | Sport et société             |  |
|                   | NO                                                                                                    | MEROS RECEMMENTA)                        |                         |                              |  |
| pou               | Revue française<br>de gestion                                                                                                    | Cliquez su                               | ur « Psycholo           | ogie »                       |  |
|                   | Revue française<br>de gestion<br>Miller Statistica de composition<br>Miller Statistica de composition<br>Miller Statistica de composition | Cliquez su<br>biotections and the second | ur « Psycholo           | ogie »                       |  |

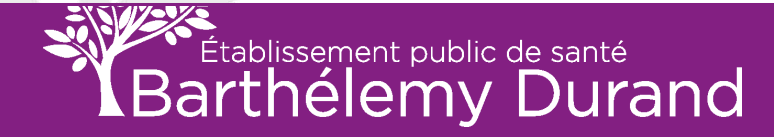

## **RECHERCHE PAR TITRE DE REVUE**

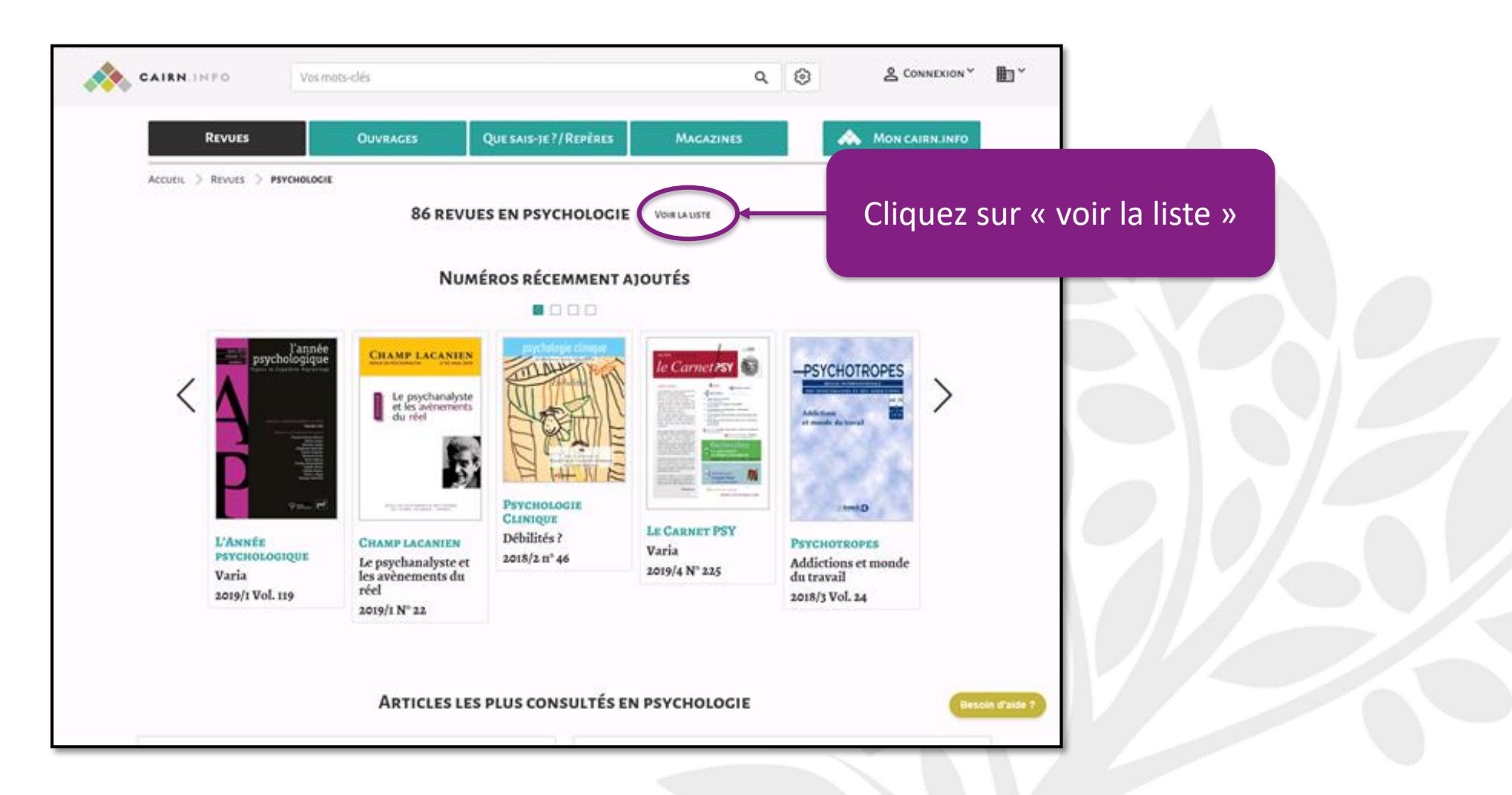

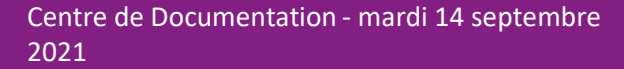

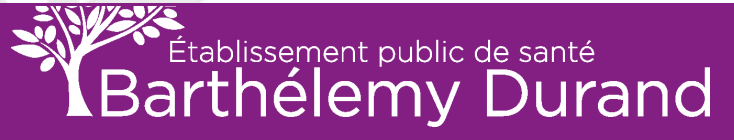

La liste est triée par ordre alphabétique, faire défiler celle-ci pour trouver la revue souhaitée.

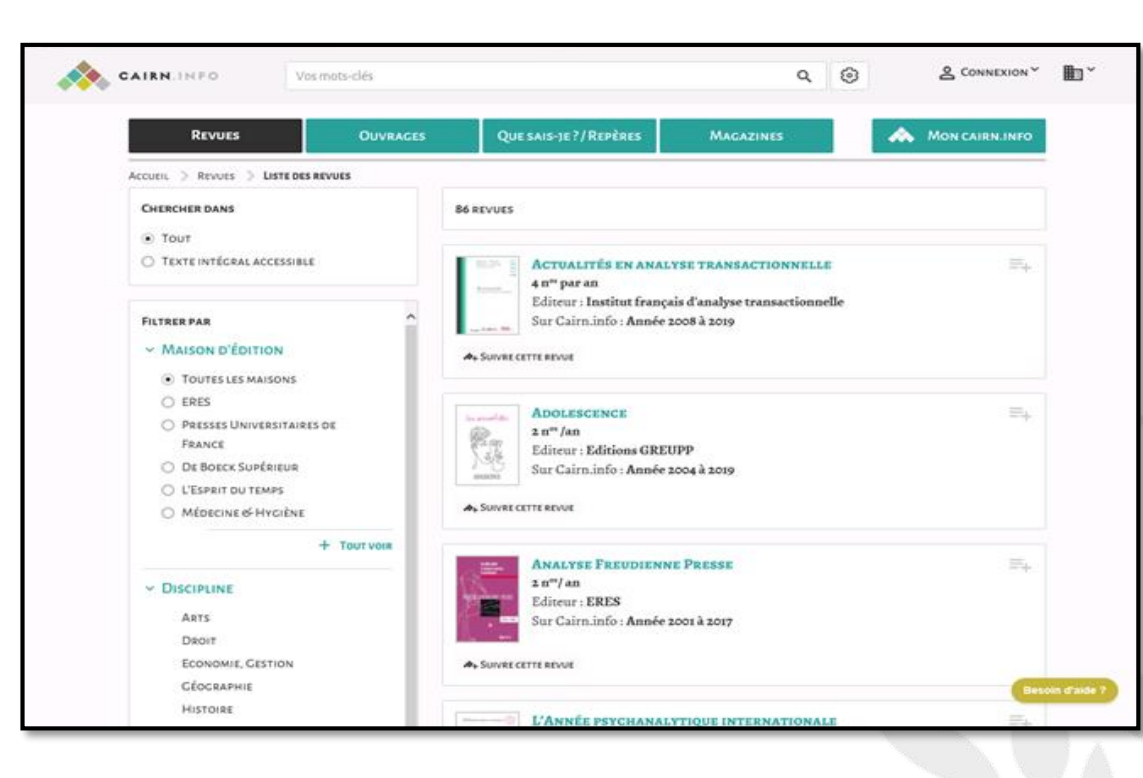

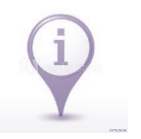

Si vous n'êtes pas à l'aise avec ce fonctionnement, <u>vous pouvez noter ce qui vous intéresse</u>et donner ou envoyer par mail, les références aux documentalistes.

| Rappel des références nécessaires pour un traitement rapide des demandes : | Titre de la revue  | N° du volume de la revue          |  |
|----------------------------------------------------------------------------|--------------------|-----------------------------------|--|
|                                                                            | Titre de l'article | N° de la revue                    |  |
|                                                                            | Année              | Nombre de pages pour les articles |  |
|                                                                            |                    |                                   |  |

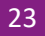

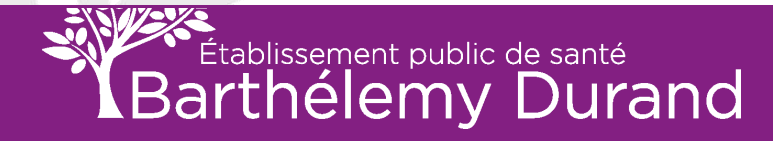

## http://www.em-premium.com/

Dans cette base de données, vous trouverez des références \* pour vos travaux de groupes et/ou individuels, le mémoire mais également pour les projets de service ou les travaux de recherches.

Pour que l'accès aux articles PDF soit valide, le faire uniquement depuis un poste connecté à l'établissement ou via le réseau WIFI de l'EPS Barthélemy Durand.

Si vous faites une recherche en dehors de l'établissement, listez les références\* et donnez les ensuite aux agents du Centre de Documentation.

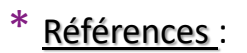

- Titre de la revue
- Titre de l'article
- N° de la revue
- Année
- N° du volume de la revue
- Nombre de pages pour les articles

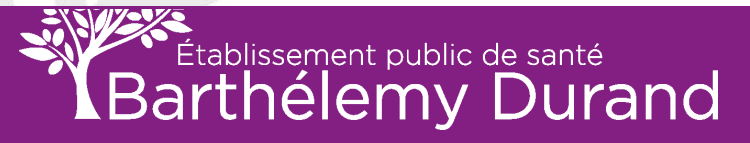

**EM** Premium

### PAGE D'ACCUEIL

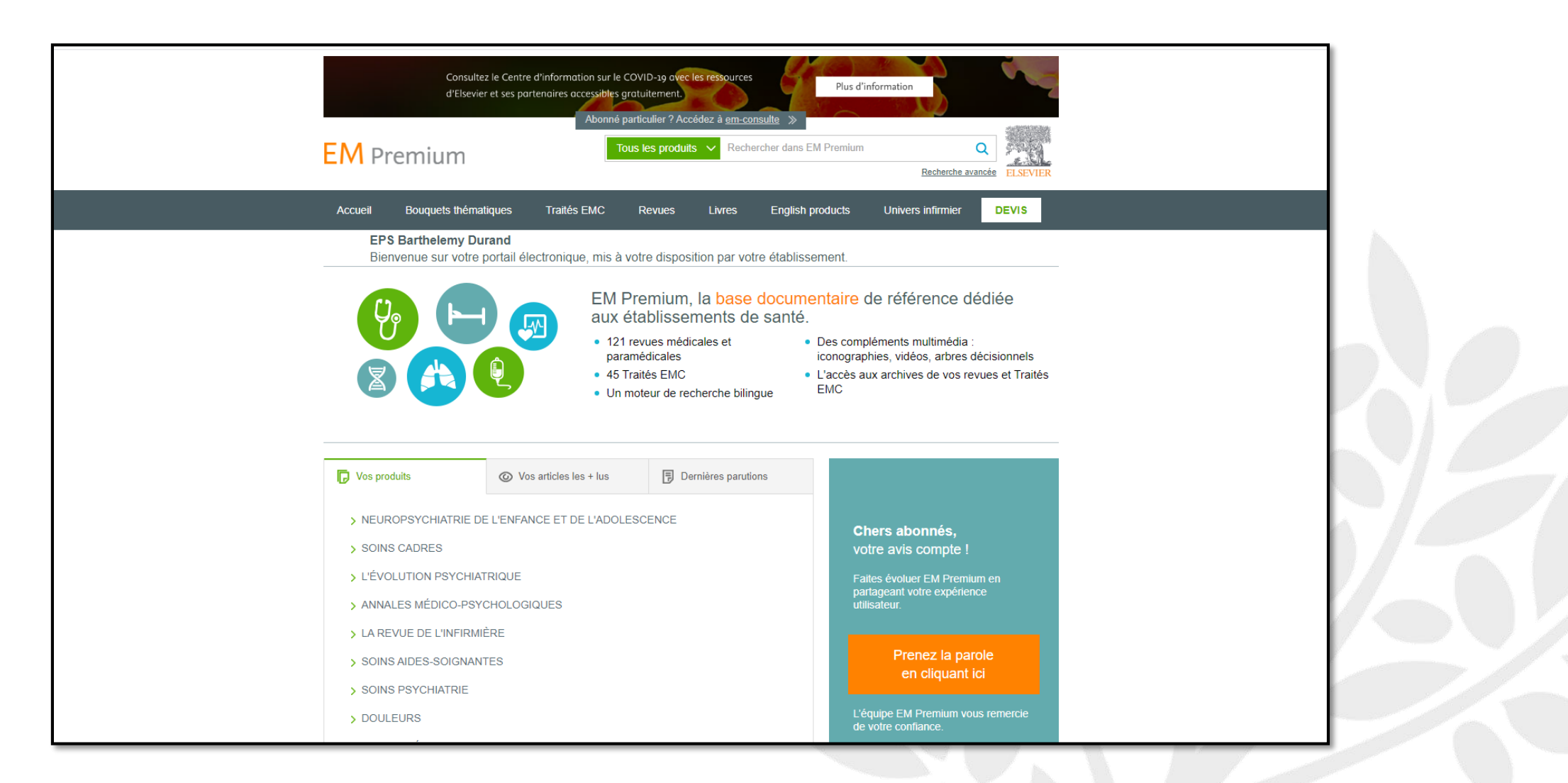

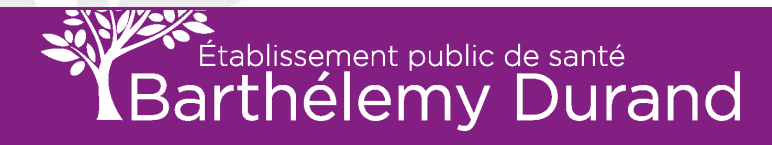

## **RECHERCHE PAR MOT CLÉ**

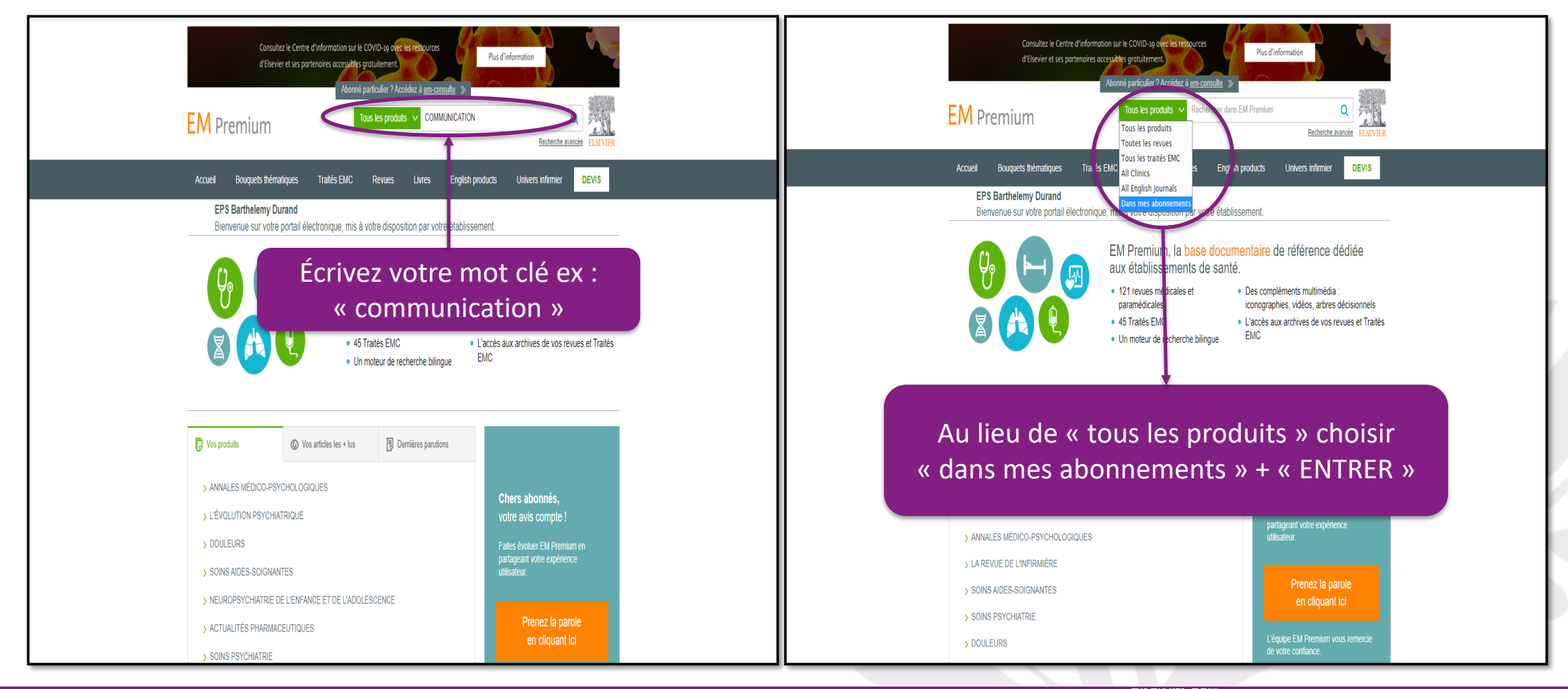

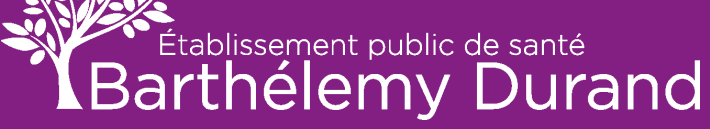

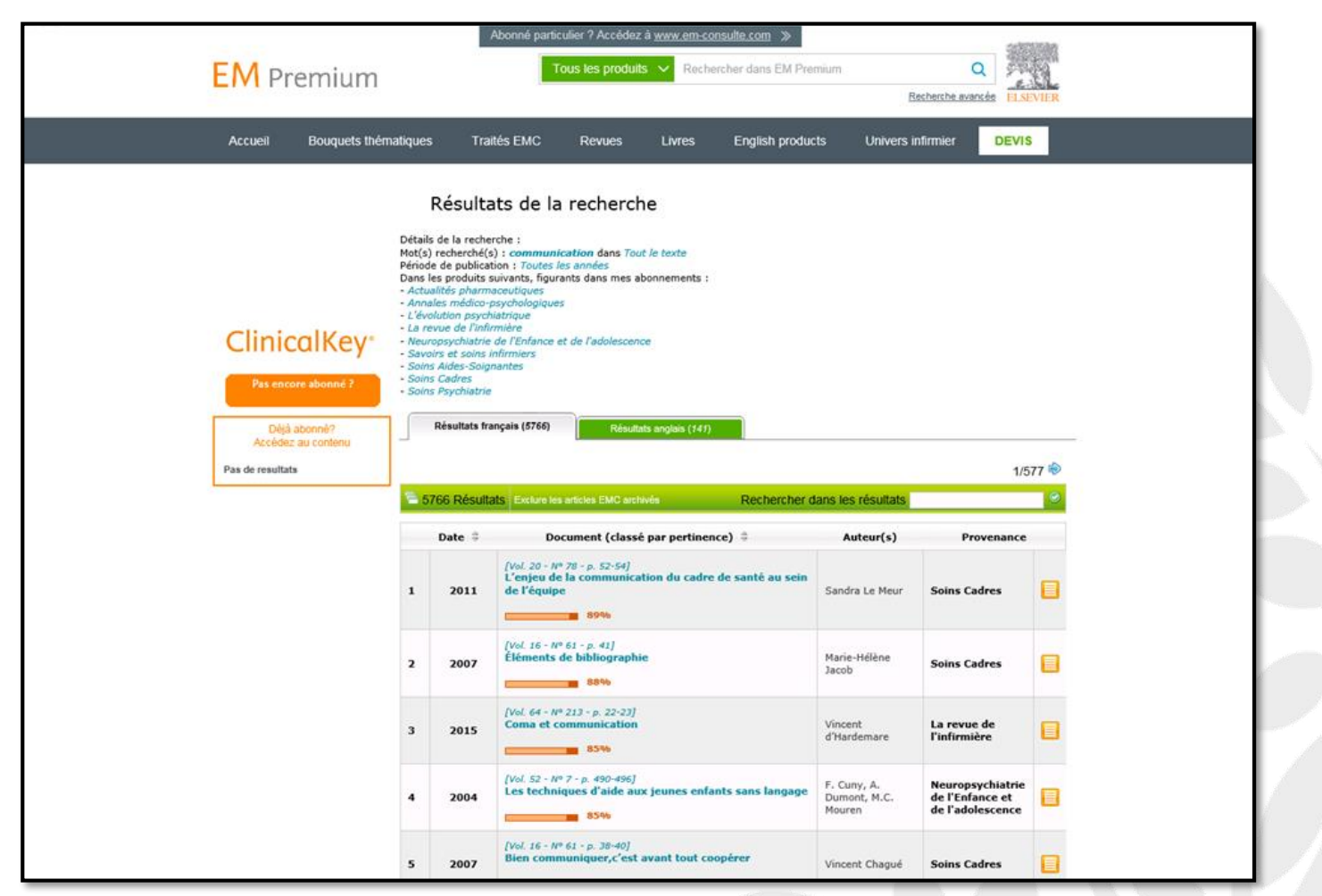

**Résultat de la recherche :** Une liste d'articles apparaît

Cliquez sur l'article souhaité.

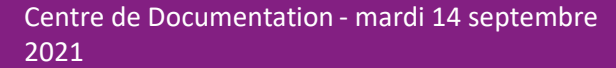

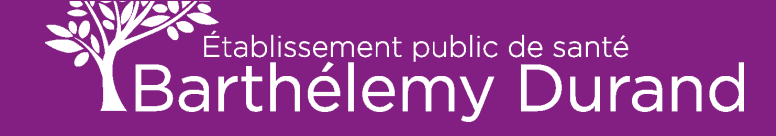

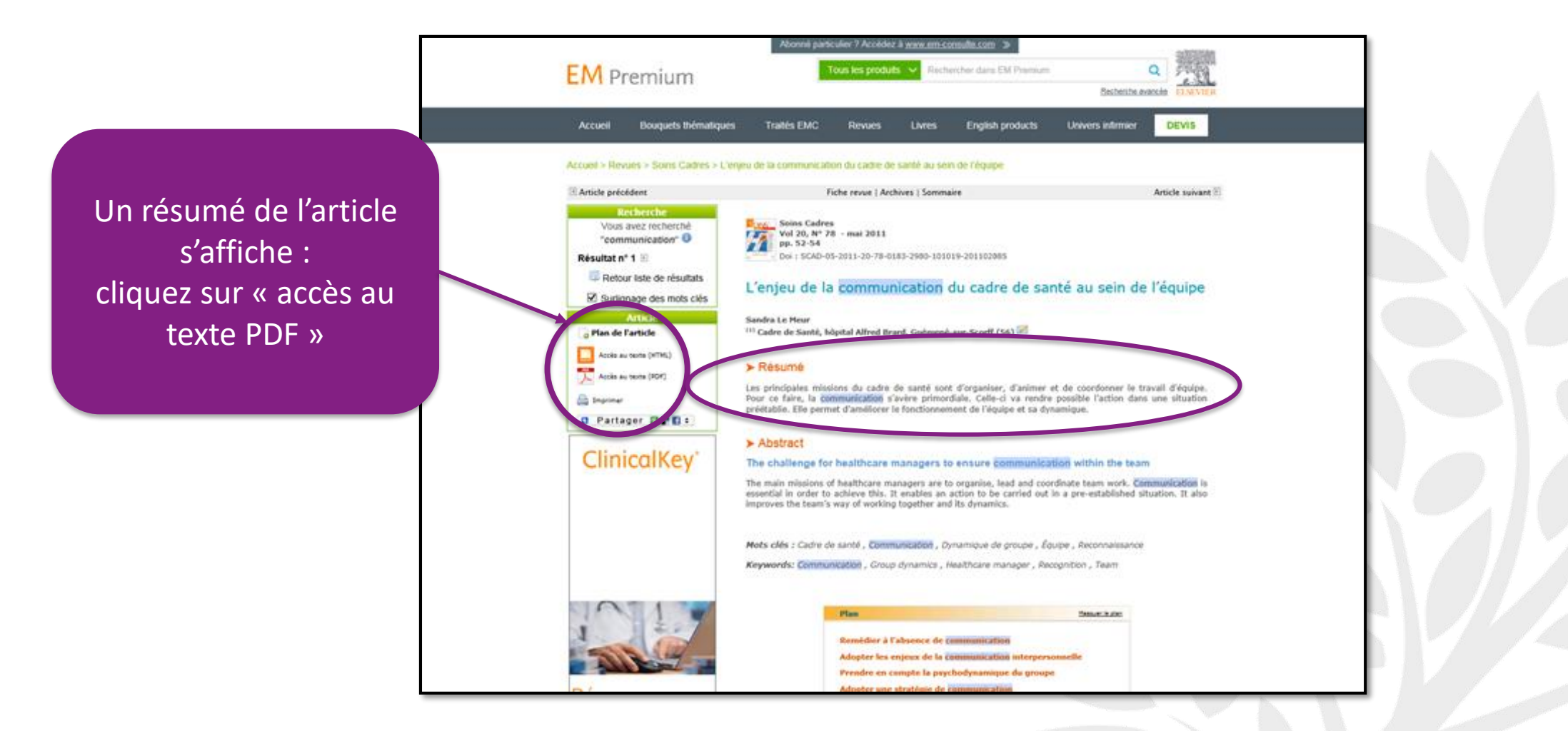

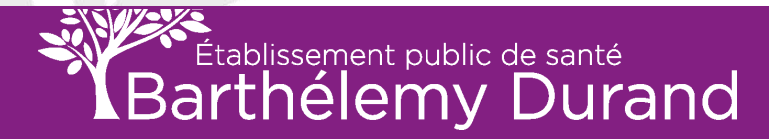

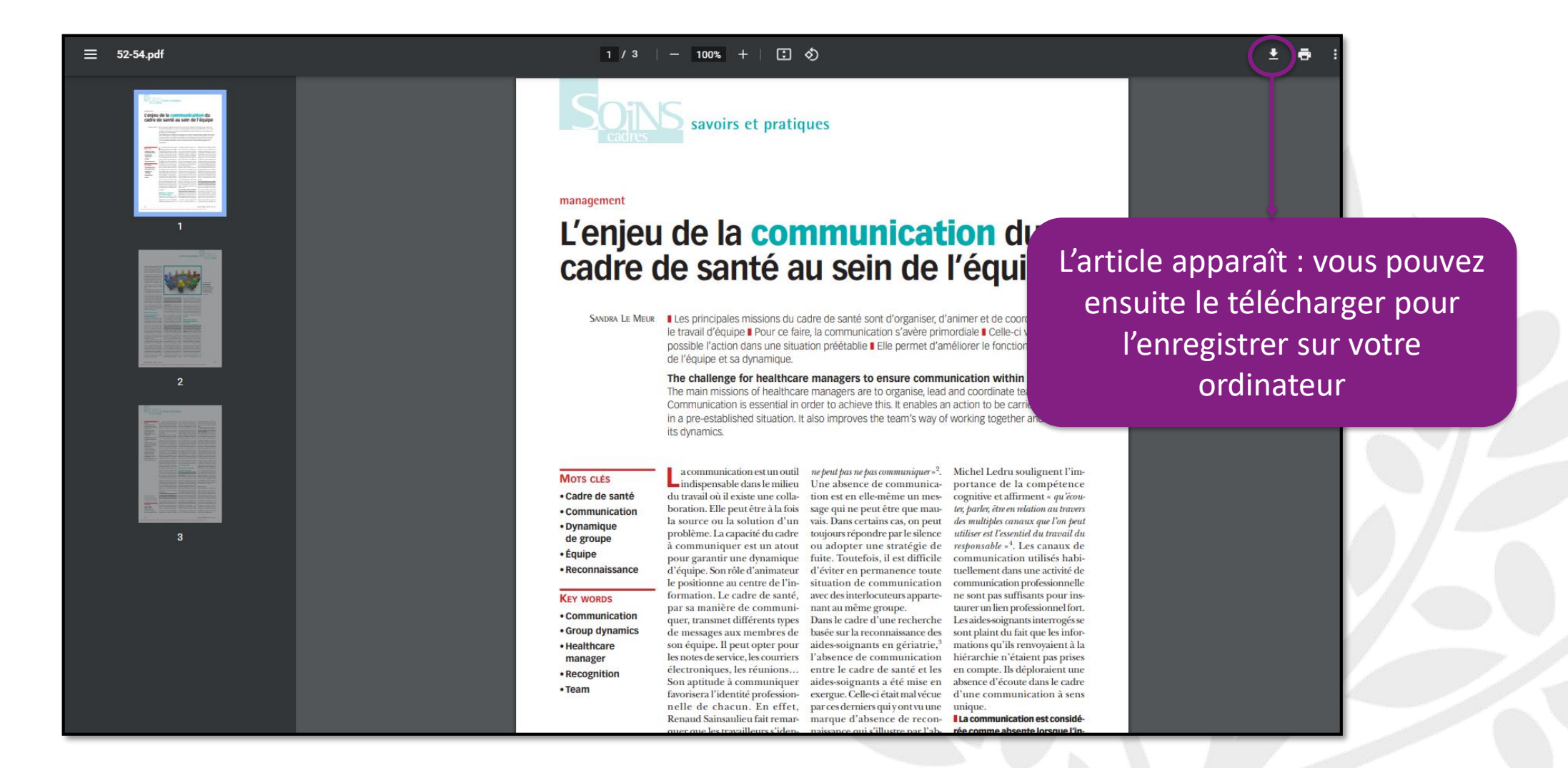

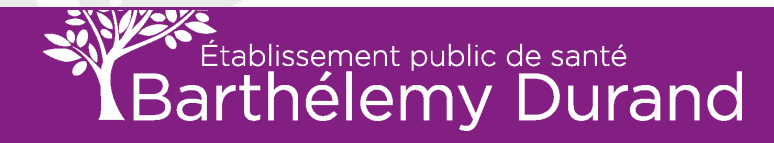

## **RECHERCHE PAR TITRE DE REVUE**

| Tous les produits     Rechercher dans EM Premium       Recherche avancée     ELSEVIER                                                                                                    |  |
|----------------------------------------------------------------------------------------------------|--|
| Accueil       Bouquets thématiques       Traités EMC       Revues       Livres       English products       Univers infirmier       DEVIs         EPS Barthelemy Durand       Bienvenue sur votre portail électronique, mis à votre disposition par votre établissement.       Image: Comparison of the comparison of the comparison |  |
| <ul> <li>Ves produit</li> <li>Ves anticles les + tus</li> <li>Dernières parutions</li> <li>SOINS CADRES</li> <li>Venue de l'ENFANCE ET DE L'ADOLESCENCE</li> <li>Veuro PSYCHIATRIE DE L'ENFANCE ET DE L'ADOLESCENCE</li> <li>Soins PSYCHIATRIE</li> <li>Soins AIDES-SOIGNANTES</li> <li>L'ÉVOLUTION PSYCHIATRIQUE</li> <li>A REVUE DE L'INFIRMIÈRE</li> </ul>                                                                                                    |  |

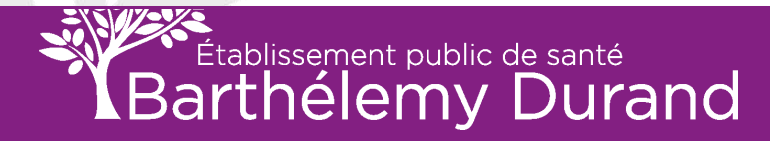

#### **RECHERCHE PAR TITRE DE REVUE suite**

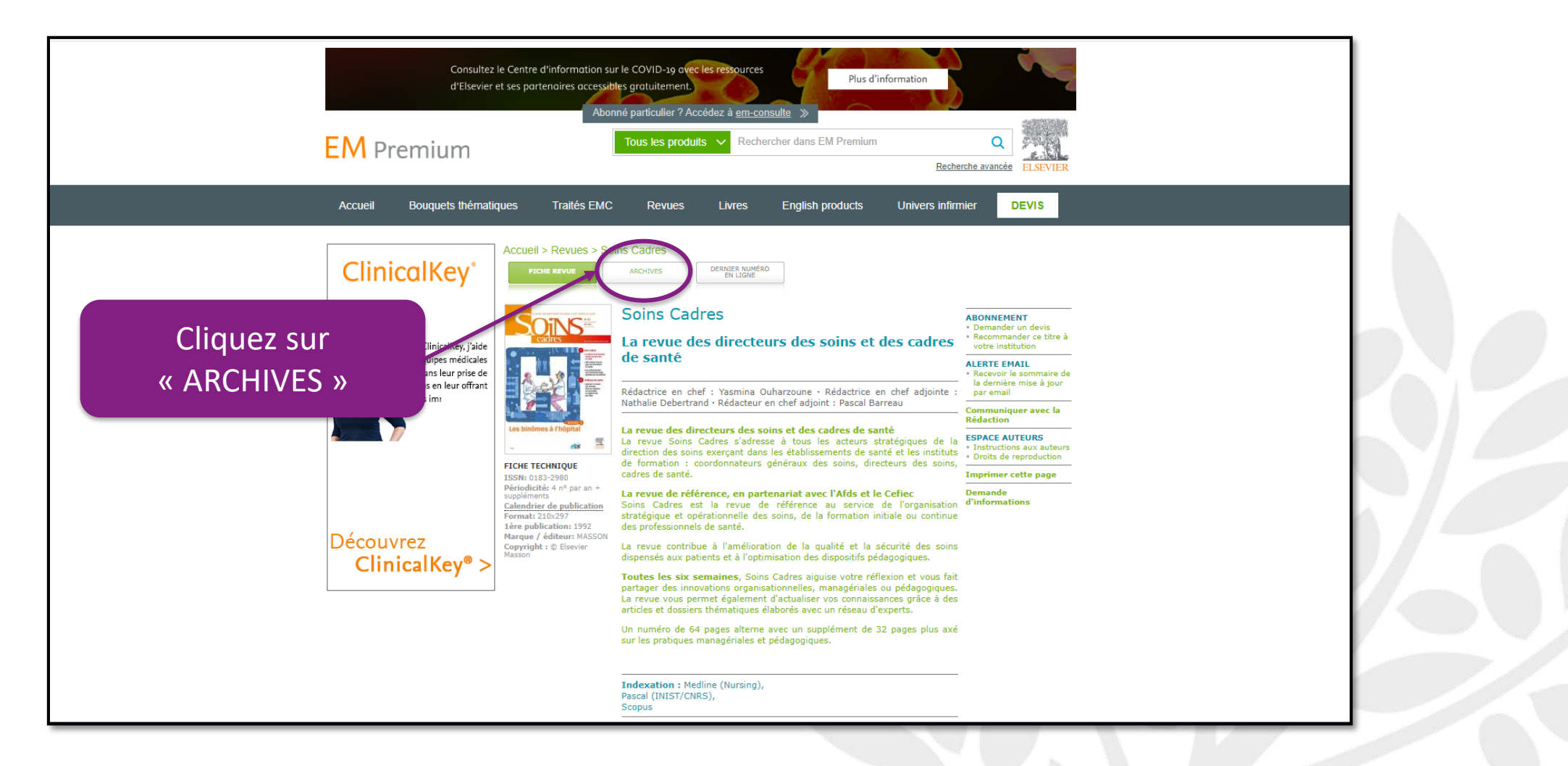

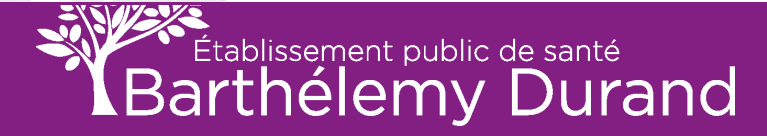

## **RECHERCHE PAR TITRE DE REVUE suite**

Une liste apparaît, il ne vous reste plus qu'à choisir le numéro de la revue recherchée.

| Consultez le Ce<br>d'Elsevier et ses<br>EM Premium | Intre d'information sur le COVID-19 ovec les ressources<br>s partenaires accessibles gratuitement.<br>Abonné particulier ? Accédez à <u>em-consulte</u> »<br>Tous les produits v Rechercher dans EM Premium<br>Recherche avancée<br>ELSEVIER                                                                                                    |
|----------------------------------------------------|----------------------------------------------------------------------------------------------------|
| Accueil Bouquets thématiques                       | Traités EMC Revues Livres English products Univers infirmier DEVIS                                                                                                    |
| ClinicalKey, Jiri                                  | Current Revue Contractives     Contractives Contractives        Soins Cadres   La revue des directeurs des soins et des cadres de santé     Reverber dans cate revel     Volume 30 (2021)   Numéro 125, pp.1-63 (février 2021)   Numéro 125, pp.1-63 (février 2021)   Numéro 125, pp.1-63 (février 2021)   Volume 28 (2019)   Volume 28 (2019)   Volume 28 (2015)   Volume 22 (2015)   Volume 21 (2015)   Volume 21 (2015)   Volume 21 (2012)   Volume 21 (2013)   Volume 21 (2012)   Volume 21 (2012)   Volume 21 (2012)   Volume 21 (2012)   Volume 21 (2012) |

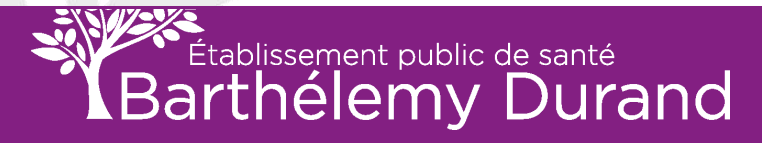

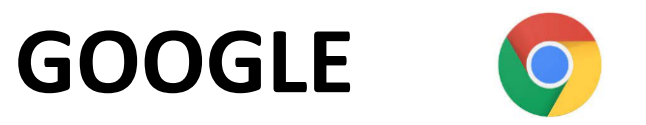

Voici quelques astuces qui pourront vous aider dans vos recherches

\* = Joker MOT CLÉ + \* = remplace un mot Ex : Univ-\*.fr = univ-ville de l'université.fr

<u>Pour avoir des documents</u> <u>universitaires :</u> Recherche + site : - univ-\*.fr - u\*.fr OU recherche + site : univ-\*.fr OR site : u\*.fr Pour aller seulement sur des sites gouvernementaux

Recherche + site : gouv.fr (tout attaché)

Cela fonctionne pour tous les sites, même dans les journaux, ministères, etc.....

Pour avoir les documents en PDF, <u>PTT ETC...:</u> Recherche + ext : PDF OU Recherche + ext : PPT

> MEMO : sur Google (recherche Booléenne) OR : OU - = SAUF ESPACE = ET

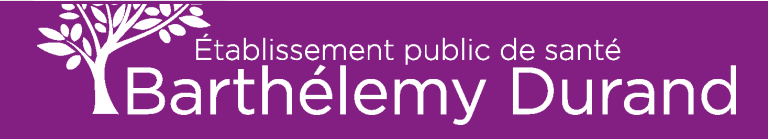

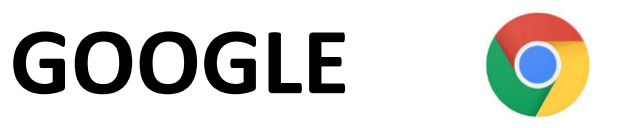

#### Voici quelques astuces qui pourront vous aider dans vos recherches

Mettre les guillemets seulement si c'est 1 thème précis, il y aura beaucoup moins de réponse puisqu'il sera précis et fera attention à l'orthographe (pluriel, singulier, etc...) !

Quand on a 1 accent mettre les guillemets. Ex : «marché» randonnée pour ne pas avoir «marche randonnée».

En mettant les guillemets on est sûr à 100% que GOOGLE nous donne une réponse précise

Si on a deux mots ou une expression pour la recherche :

Ex : Timothée Hollande ou Hollande Timothée

Il faut écrire : « Timothée Hollande » OR (= ou) « Hollande Timothée »

On aura des résultats sur les 2 mots ou une expression.

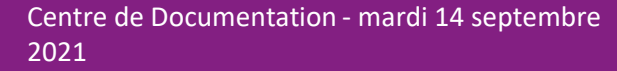

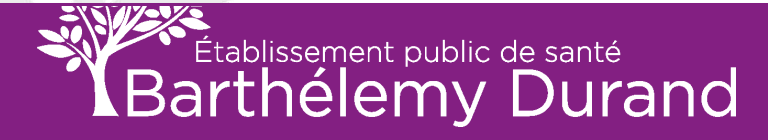

## **CARTE MENTALE AVEC MindMup 2**

#### DÉFINITION DE LA CARTE MENTALE

La carte mentale (mind map) est un outil qui aide à cerner et à organiser tout ce que je sais déjà sur un sujet. Elle représente la manière dont je pense.

Grâce à cette structure, je visualise et je contrôle mieux mon sujet.

Je peux placer beaucoup d'idées dans un très petit espace et avoir à la fois une vision détaillée et une vision d'ensemble de mon sujet.

#### <u>AVANTAGES DE LA CARTE MENTALE</u>

La carte mentale permet :

- 🗸 de faire travailler les deux côtés du cerveau selon son inventeur Tony Buzan : le côté gauche associé à la logique / le côté droit associé à l'imagination;
- de comprendre plus rapidement une situation;
- d'établir des liens entre des idées;
- de capter promptement des infos par l'ajout de couleurs, d'illustrations;
- de mémoriser et de restituer l'info, plus particulièrement avant et pendant des examens;
- de travailler en équipe, à l'aide d'une carte que tous comprennent;
- de passer à l'action, par exemple pour un projet, etc.

Une carte mentale est en constante évolution. Le lendemain, sa structure pourrait être réaménagée et/ou enrichie de nouvelles idées qui viennent constamment à l'esprit.

 MindMup s'intègre parfaitement à l'interface Web de Google Drive. Cela signifie que vous pouvez créer des cartes mentales directement à partir de l'application Web Drive, les organiser dans des dossiers et les gérer comme avec n'importe quel autre document Google Drive.

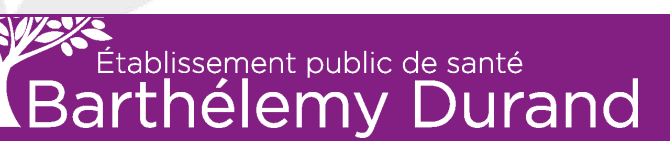

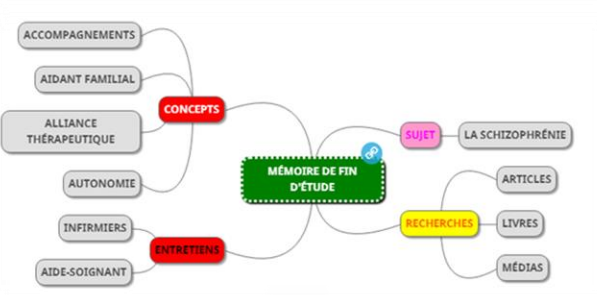

## MindMup 2

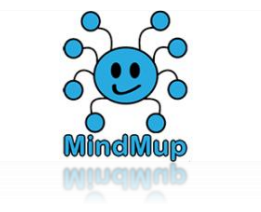

| Google | mindmup 2                                                                                                    | x 🕴 Q   | ۵ 🖽 🕕                                  |    |
|--------|----------------------------------------------------------------------------------------------------|---------|----------------------------------------|----|
|        | Q Tous 🕨 Vidéos 🖆 Images 🧷 Shopping 🖽 Actualités 🚦 Plus                                                                                                    | Outils  |                                        |    |
|        | Environ 98 900 résultats (0,70 secondes)                                                                                                    |         |                                        |    |
|        | https://drive.mindmup.com *                                                                                                    |         | TADEZ Mind Mun 2 done water how        |    |
|        | MindMup 2                                                                                                    |         | IAPEZ « Mindiviup Z » dans votre barre | ae |
|        | Store unlimited mind maps for free on Google Drive, share and collaborate using online mindmaning. Based on an opensource mindman editor, with a simple and |         | recharche Google                       |    |
|        | MindMup 2 troubleshooting page · MindMup Storyboards · Terms of service                                                                                     |         | recherche Google.                      |    |
|        | https://app.mindmup.com 💌                                                                                                    |         |                                        | 1  |
|        | MindMup 2                                                                                                    |         | Prenez le 1 <sup>er</sup> de la liste  |    |
|        | Brainstorm, create presentations and document outlines with mind maps. Create, collabor<br>and share mind maps in the cloud. Based on an opensource         | orate   |                                        |    |
|        | https://www.mindmup.com + Traduire cette page                                                                                                    |         |                                        |    |
|        | MindMup                                                                                                    |         |                                        |    |
|        | Free online mind mapping. The most productive online mind map canvas on the Web. Se                                                                         | upports |                                        |    |
|        | Freemind mindmap import/export. Easy mindmapping software.<br>MindMup for Google Drive · MindMup 2-file · Contact MindMup · MindMup Atlas                   |         |                                        |    |
|        | https://www.mindmup.com > tutorials * Traduire cette page                                                                                                   |         |                                        |    |
|        | Using MindMup with Google Drive                                                                                                    |         |                                        |    |
|        | Opening existing maps. To open an existing map, right-click the file in Google Drive and Open With > MindMup 2. You can also set                            | select  |                                        |    |
|        | open with > minumup 2. Fou can also set                                                                                                    |         |                                        |    |
|        | https://workspace.google.com > app 💌 Traduire cette page                                                                                                    |         |                                        |    |
|        | MindMup 2 For Google Drive - Google Workspace Marketplac                                                                                                    | e       |                                        |    |
|        | Collaborative Mind mapping, tightly integrated with Google Apps. The next generation of                                                                     |         |                                        |    |
|        | minamup - a zero-friction, collaborative, free online mindmapping tool.<br>★★★★★ Note : 4,1 · 951 votes                                                     |         |                                        |    |
|        | ,                                                                                                    |         |                                        |    |
|        | https://chrome.google.com.y.mindmun.20.free.mind.map                                                                                                    |         |                                        |    |

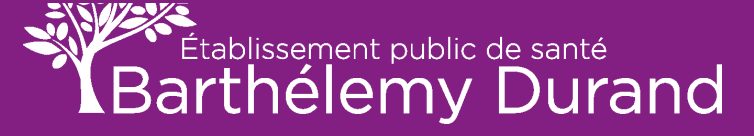

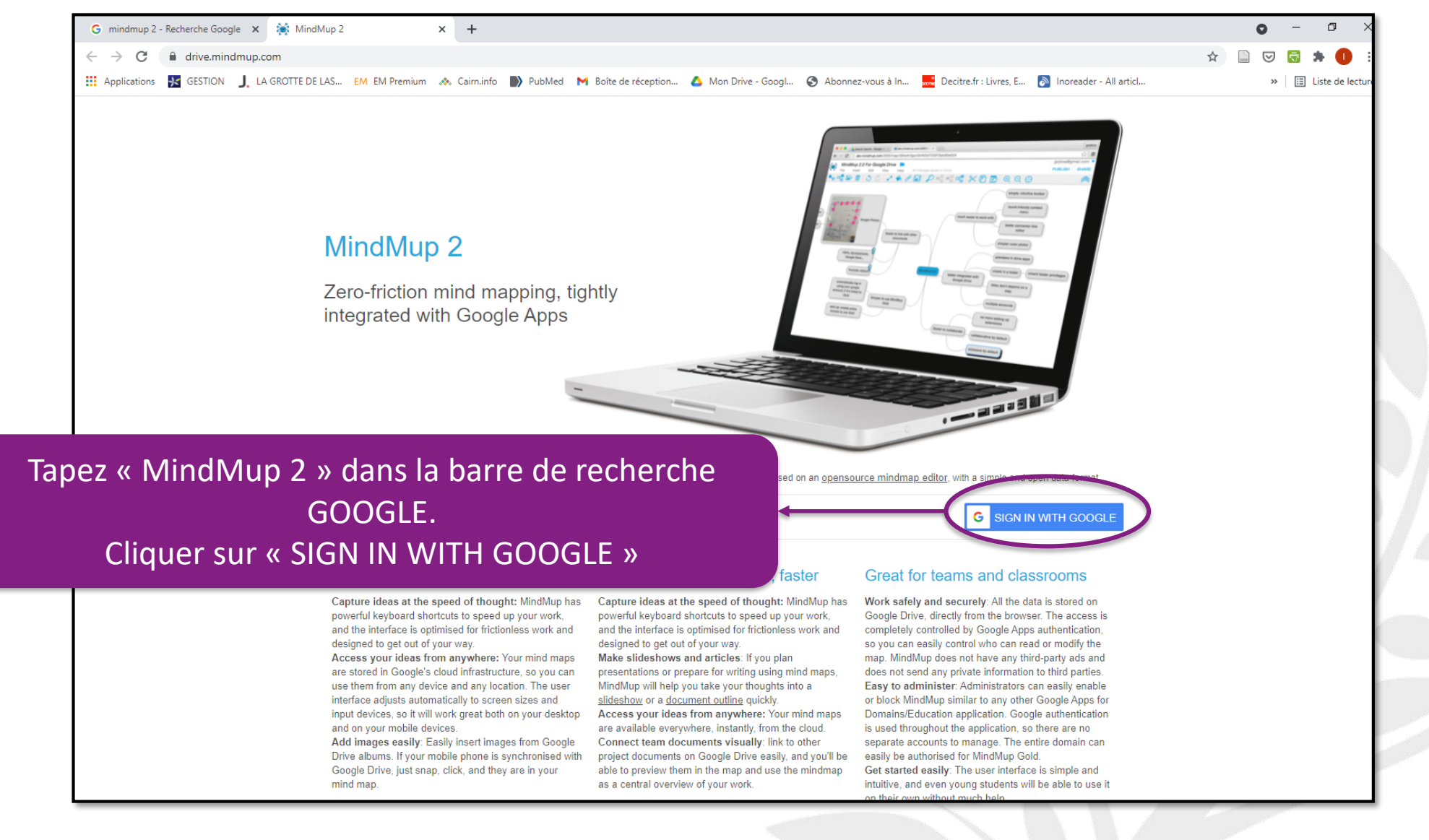

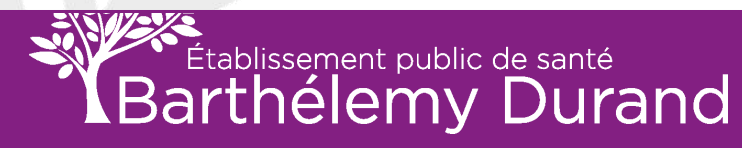

## MindMup 2

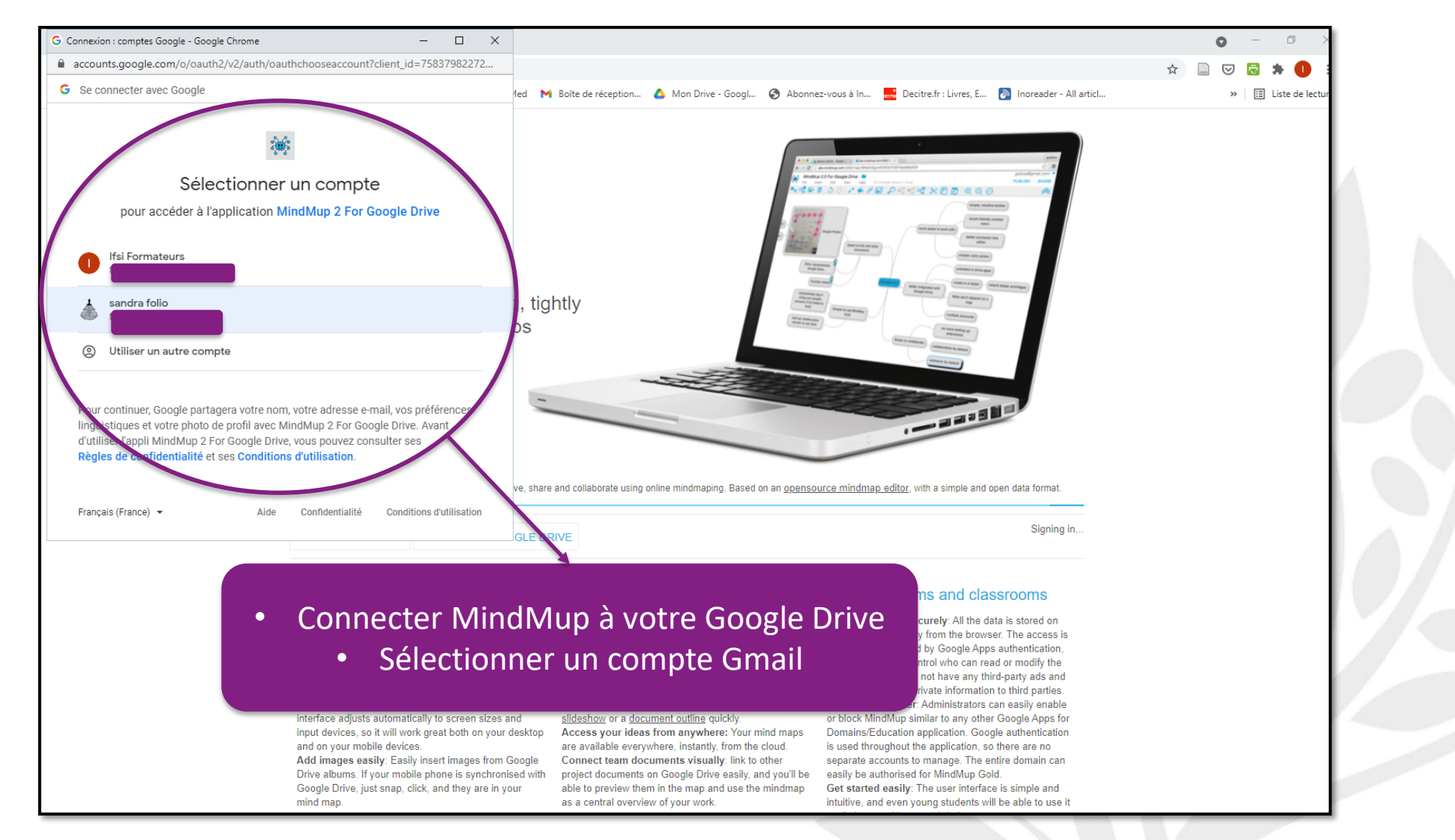

38

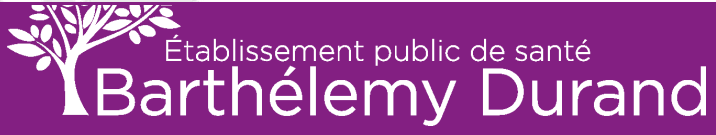

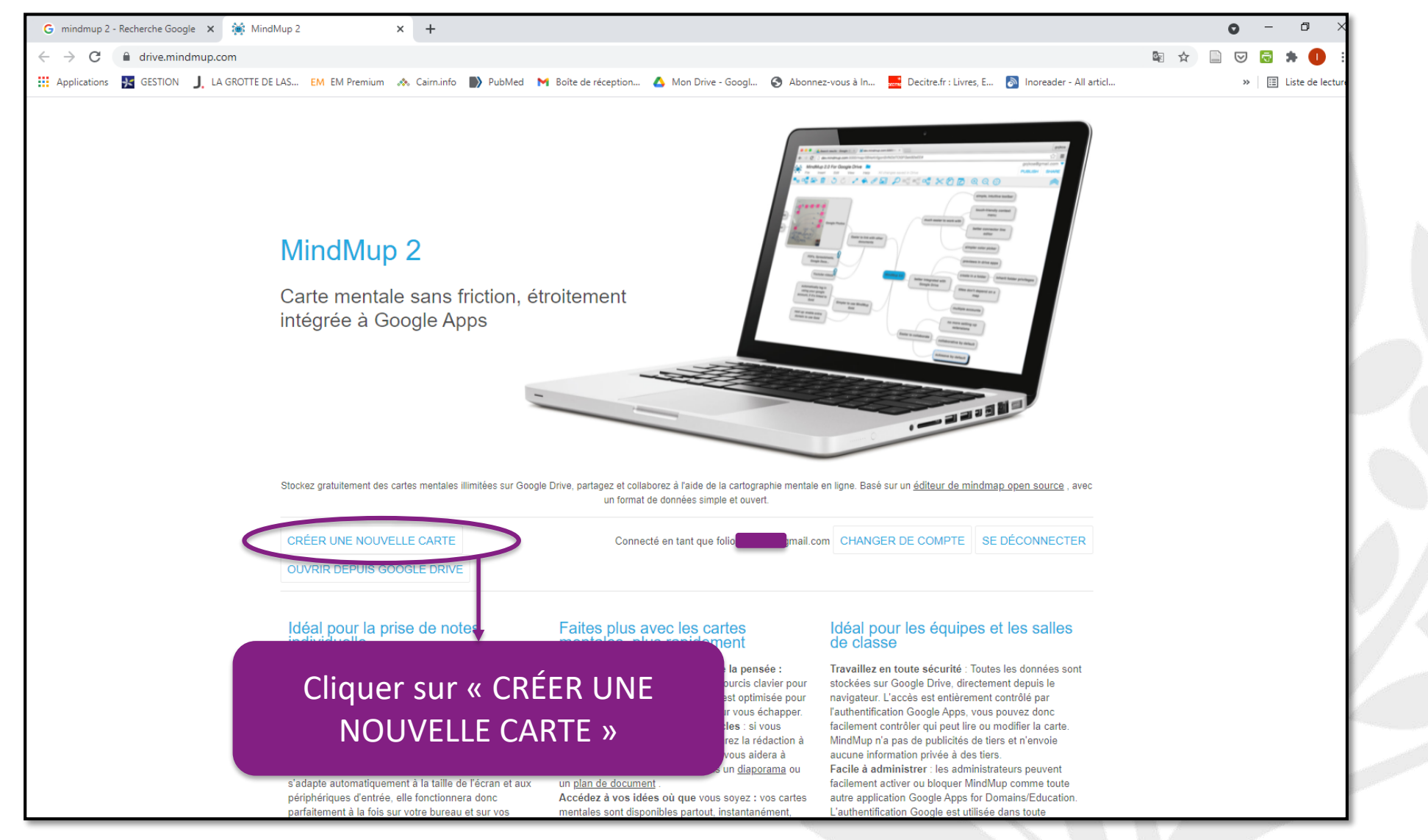

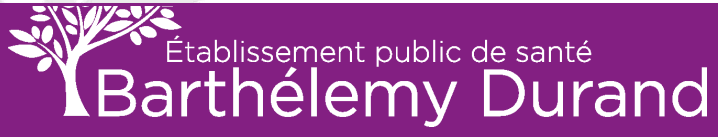

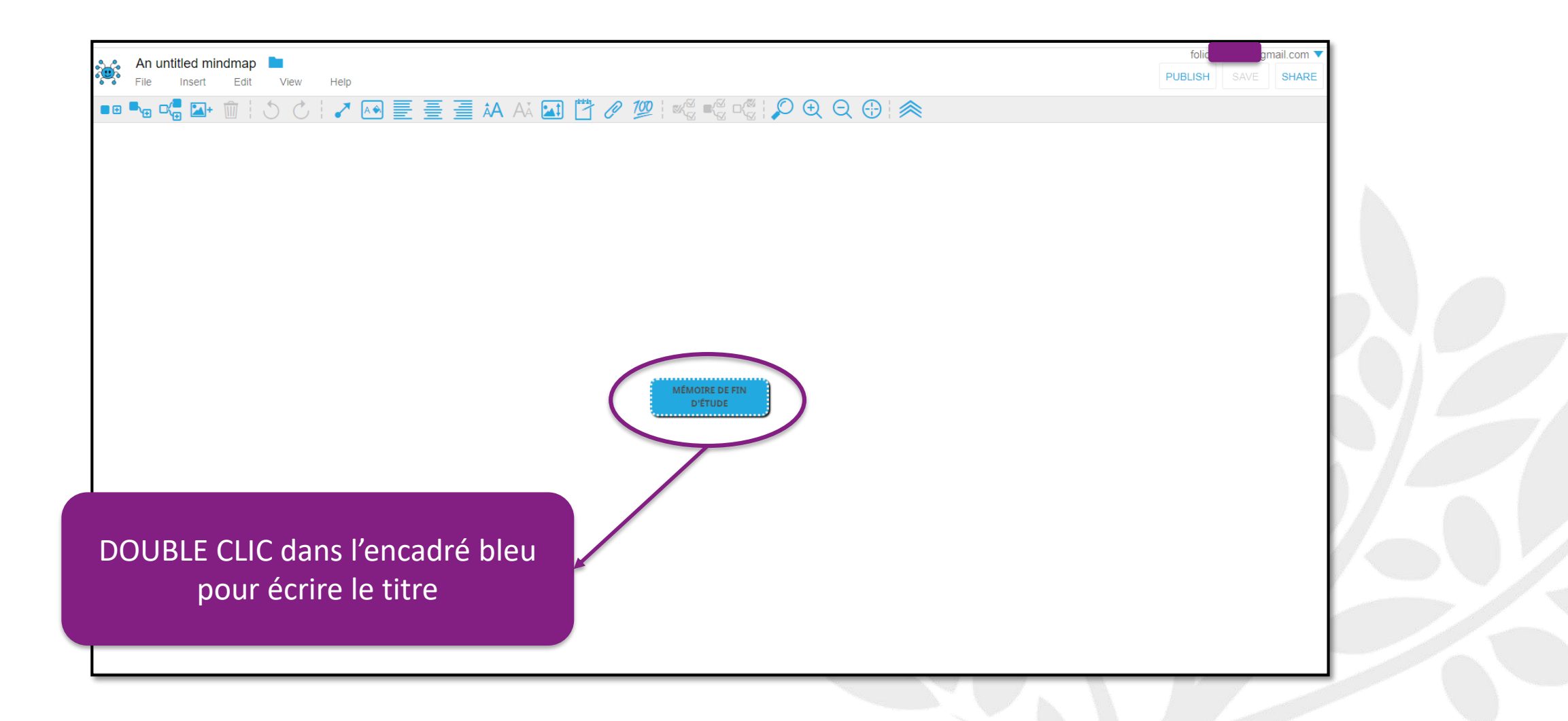

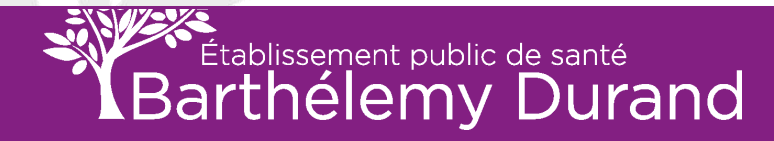

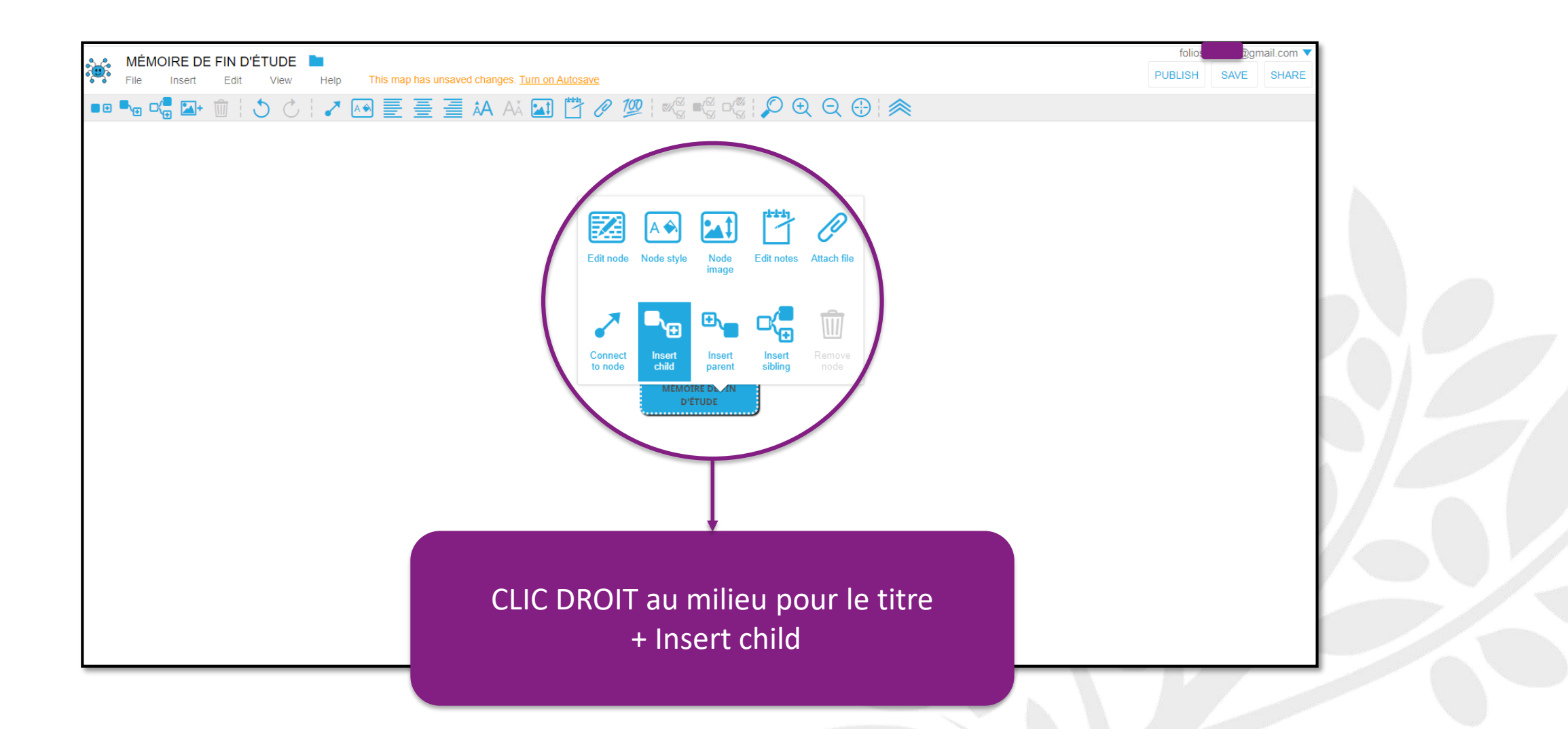

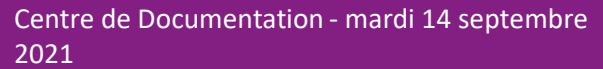

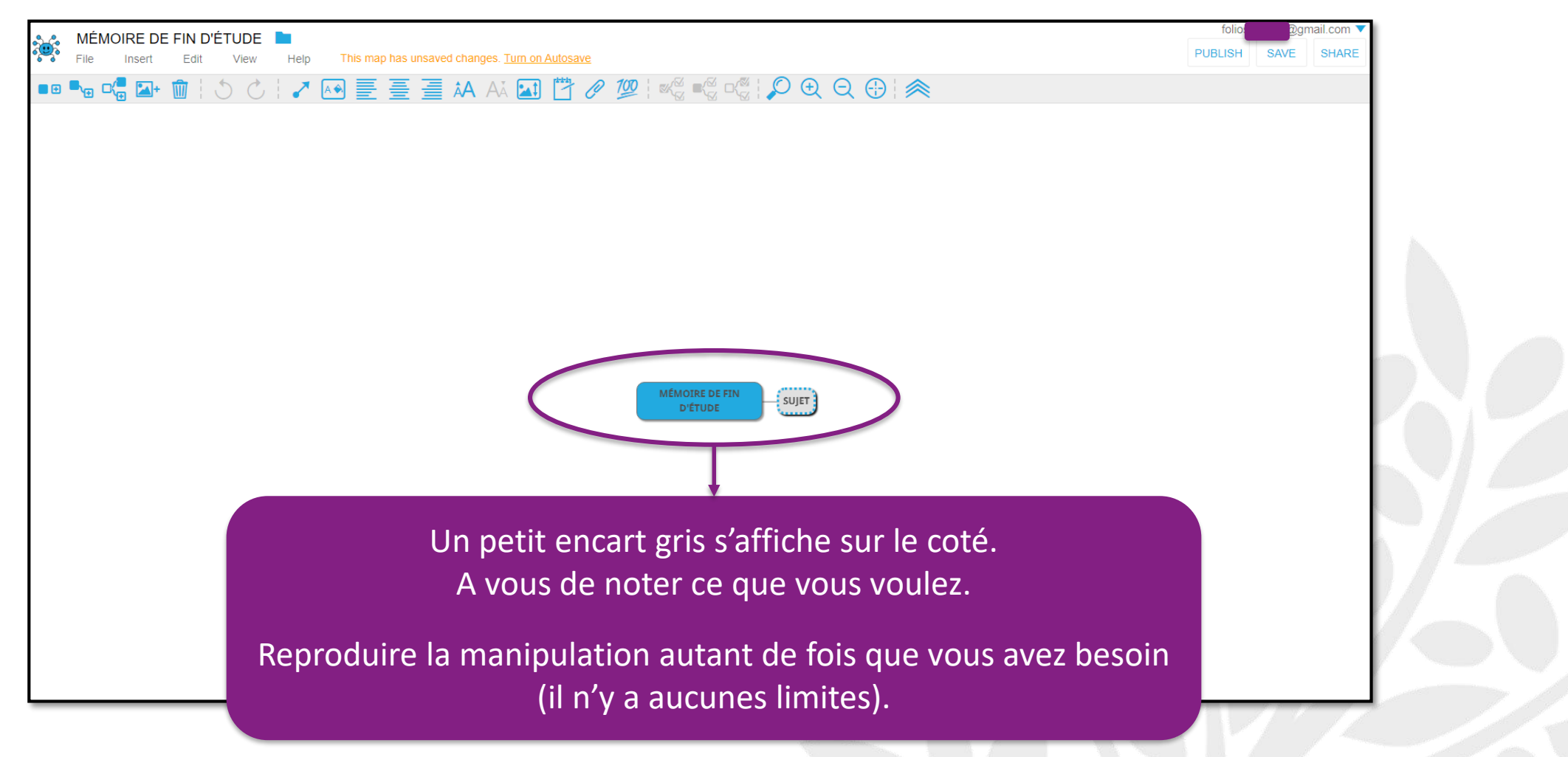

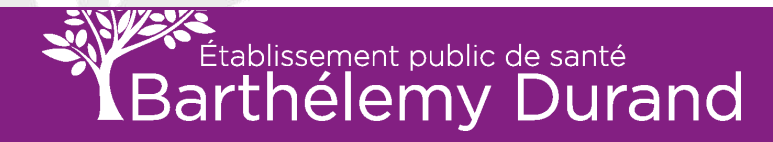

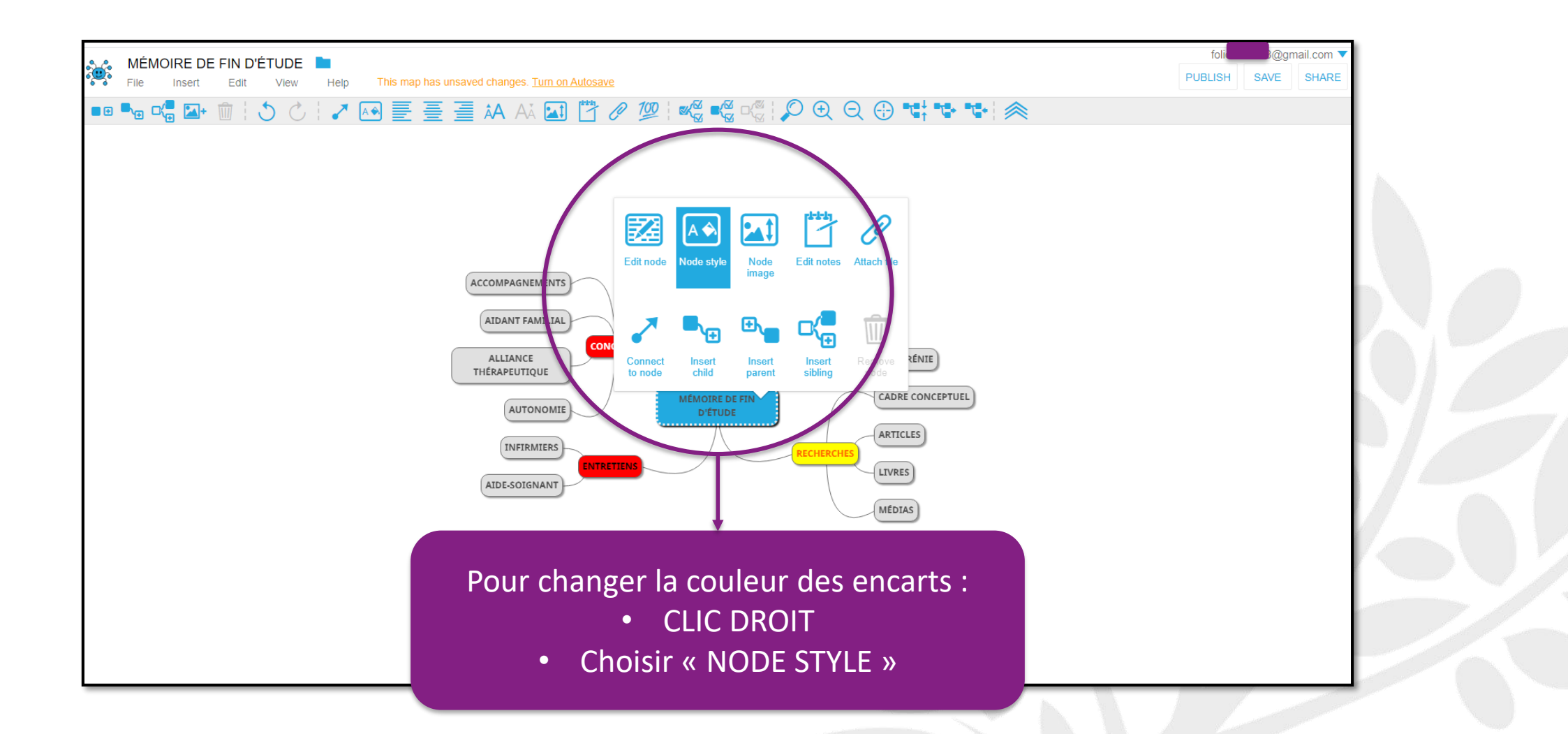

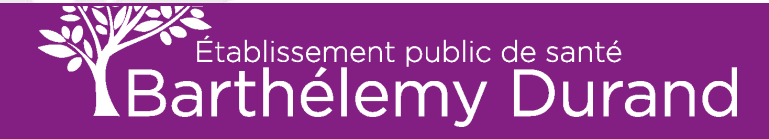

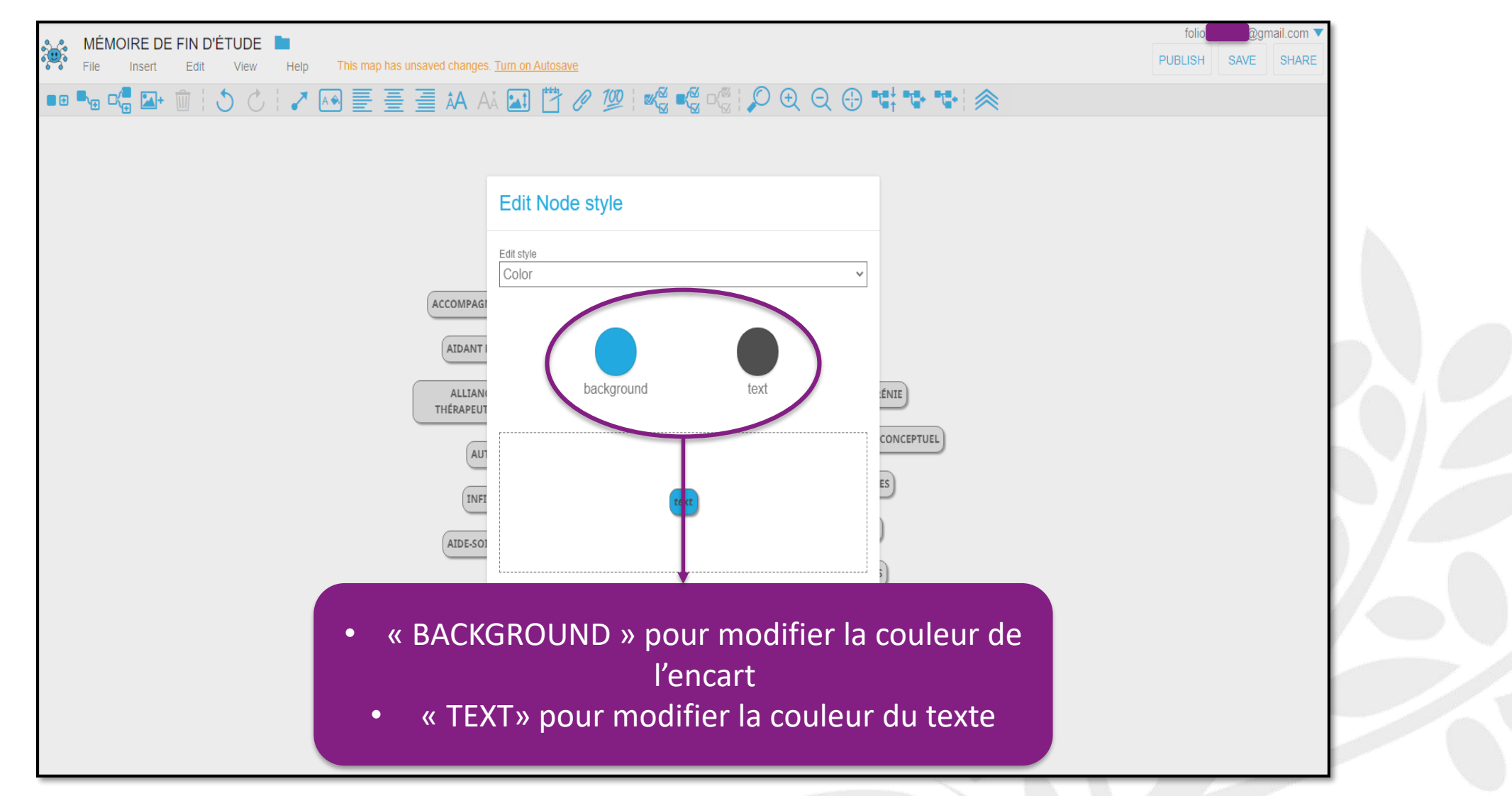

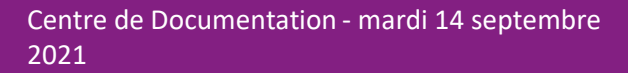

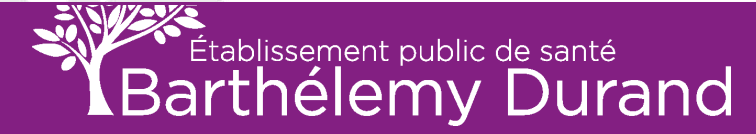

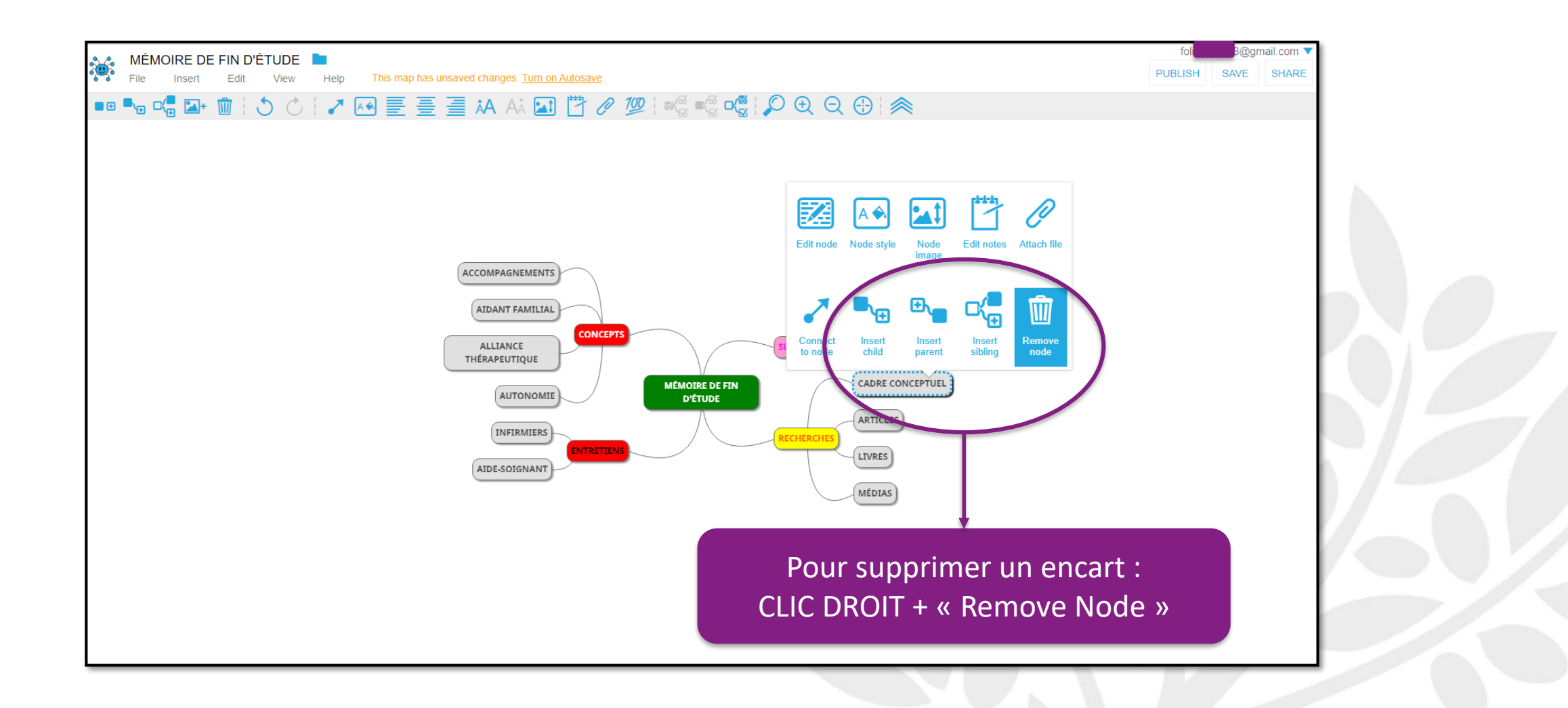

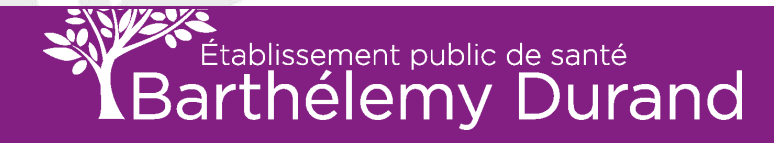

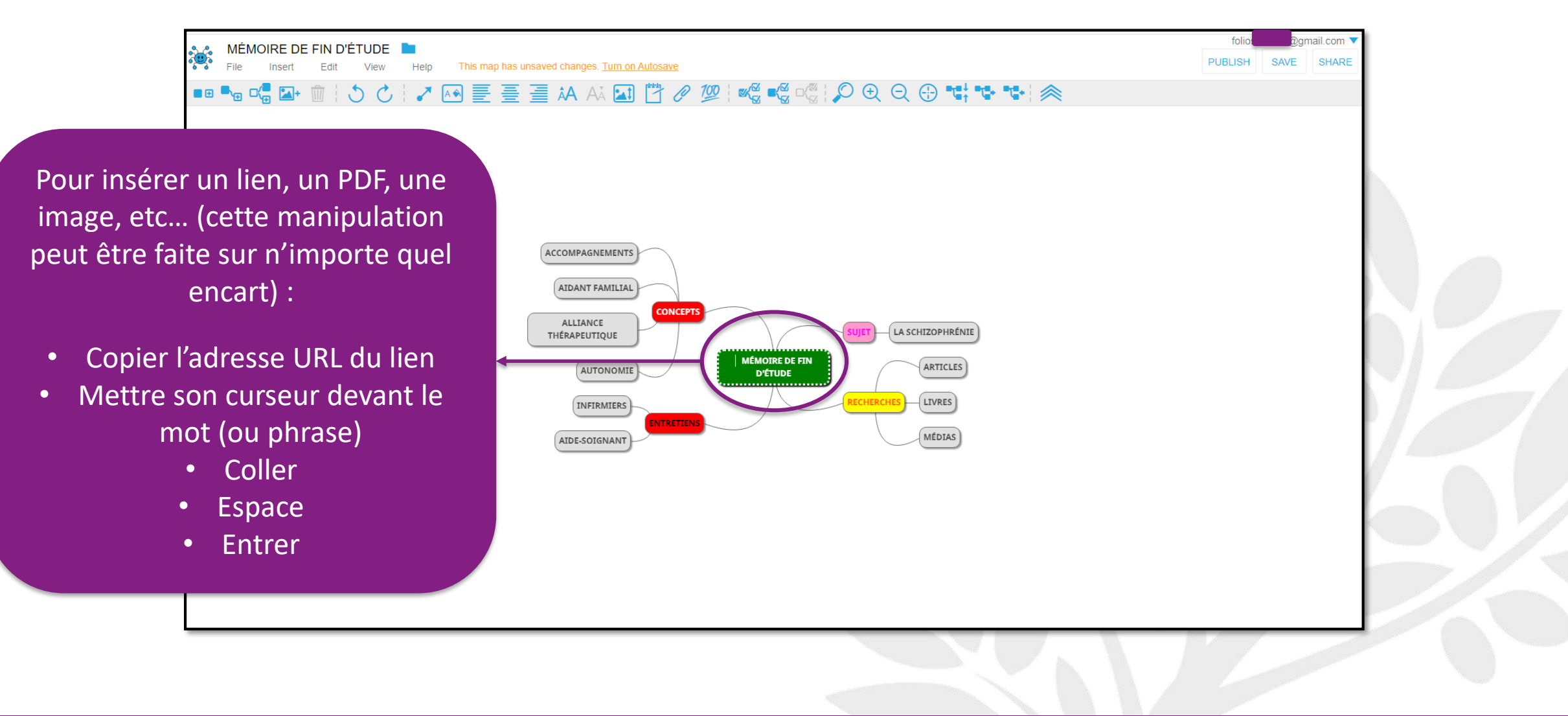

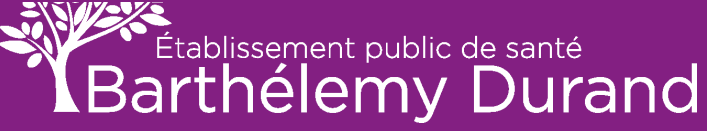

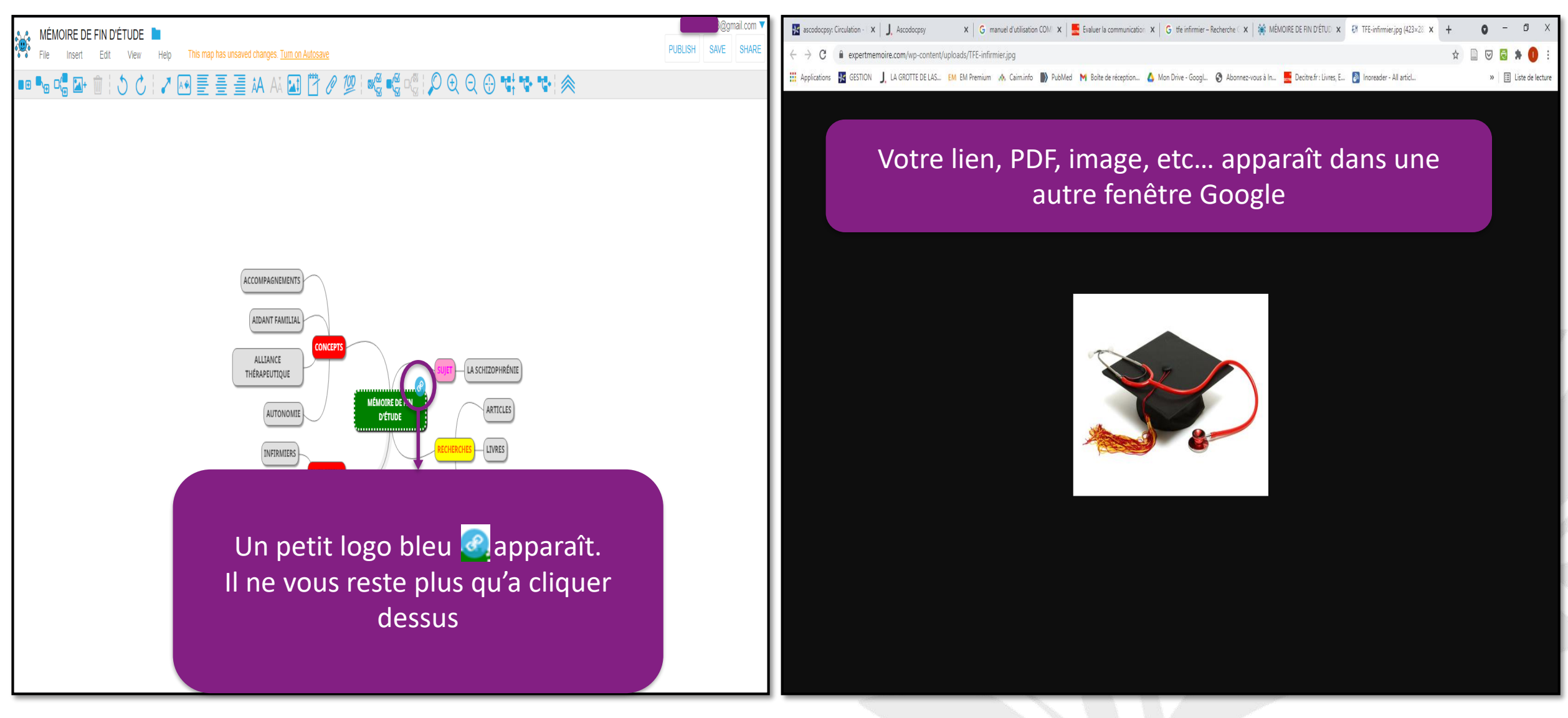

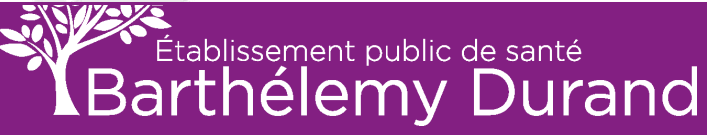

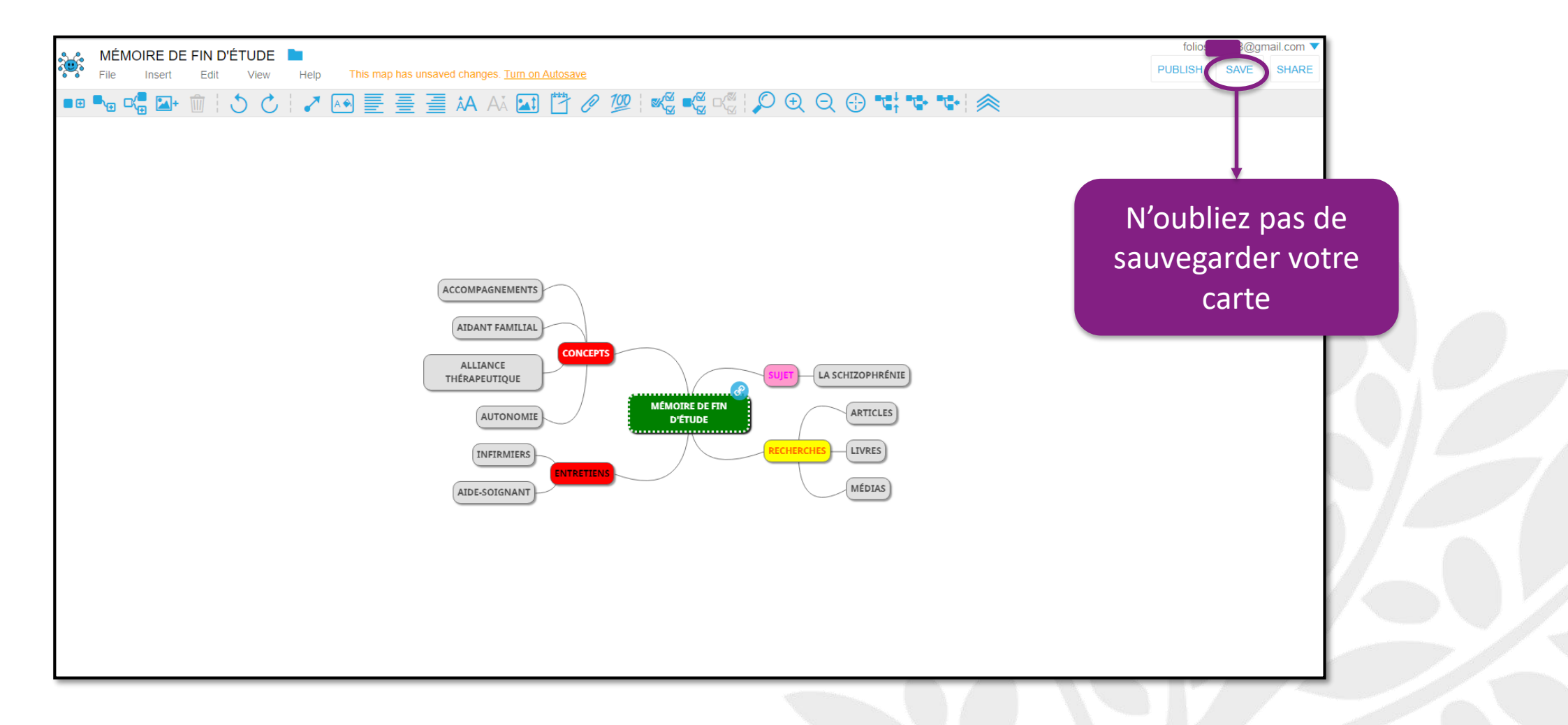

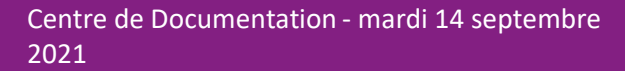

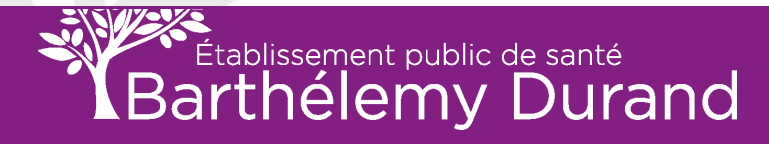

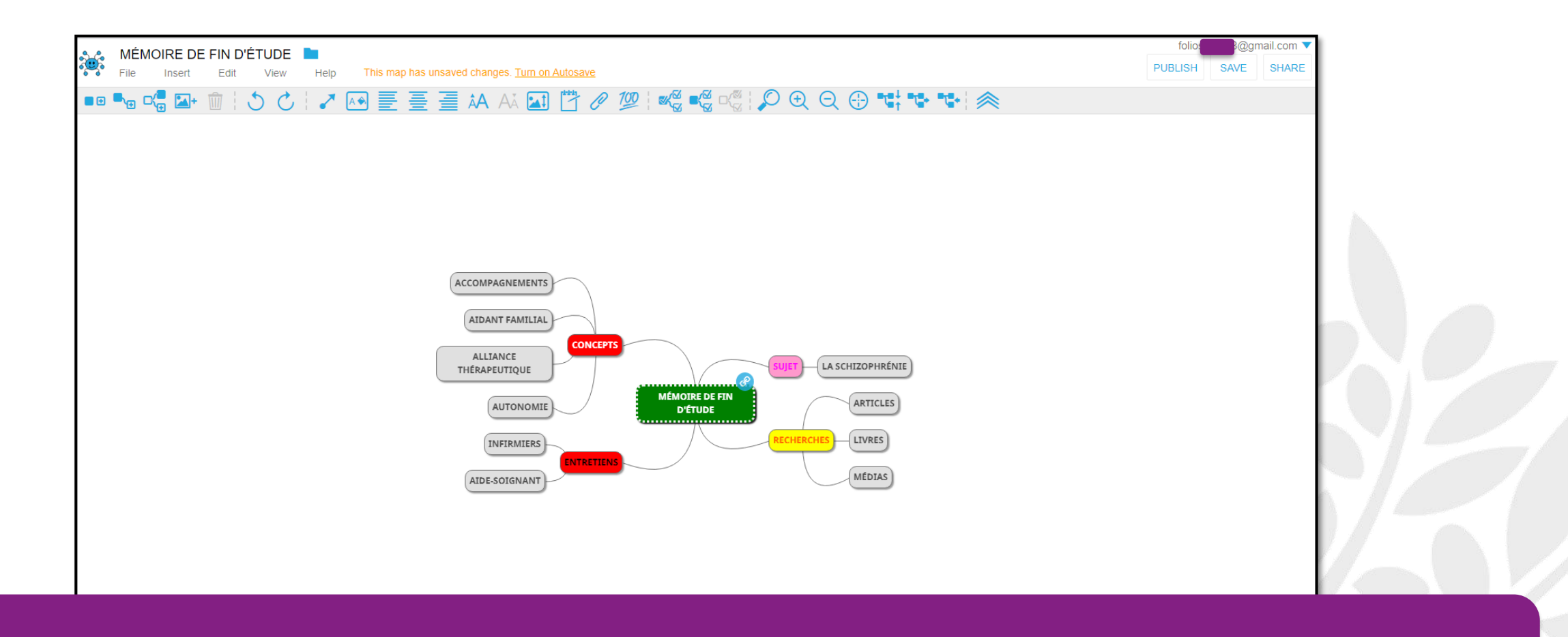

Vous avez les bases pour créer une carte mentale, à vous de savoir si cette méthode de travail vous correspond ou pas. Il y a encore une multitude de chose à explorer sur ce site MindMup 2, à vous de tester ses fonctionnalités.

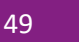

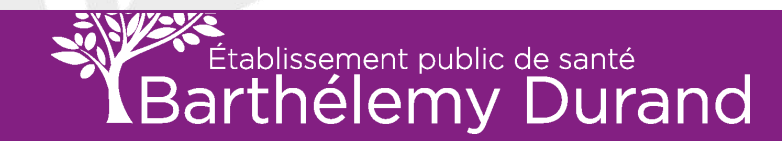

#### Vous avez maintenant les bases de différents outils pour bien effectuer une recherche.

Pensez à bien réfléchir sur votre sujet (ex: carte mentale) c'est un travail qui peut paraître contraignant et fastidieux, mais il vous permettra d'être plus productif, efficace et professionnel.

N'hésitez pas à prendre rendez-vous avec la documentaliste si vous avez besoin d'aide avec les différents outils proposés.

centrededocumentation@eps-etampes.fr

01 69 92 53 19

#### **BONNE RECHERCHES**